# ARENADATA

# $\mathbf{Arenadata}^{\mathrm{TM}} \ \mathbf{Hadoop}$

Версия - v1.5.2

Настройка безопасности и авторизации в Hadoop

# Оглавление

| 1 | Фун | нкции безопасности Hadoop                    |
|---|-----|----------------------------------------------|
|   | 1.1 | Безопасность периметра                       |
|   | 1.2 | Аутентификация                               |
|   | 1.3 | Авторизация (контроль доступа)               |
|   | 1.4 | Отчетность (аудит и мониторинг безопасности) |
|   | 1.5 | Защита данных                                |
| 2 | Hac | тройка авторизации в Hadoop                  |
|   | 2.1 | Ranger. Введение                             |
|   | 2.2 | Установка Ranger                             |
|   | 2.3 | HDFS Policy                                  |

В документе приведены настройки функций безопасности Hadoop, авторизация в кластере, установка Ranger и создание HDFS Policy.

Документ может быть полезен администраторам, программистам, разработчикам и сотрудникам подразделений информационных технологий, осуществляющих внедрение кластера.

Important: Контактная информация службы поддержки – e-mail: info@arenadata.io

# Глава 1

# Функции безопасности Hadoop

Для организаций, которые хранят конфиденциальные данные в экосистеме **Hadoop**, например, запатентованные или персональные данные, которые подлежат соблюдению нормативных требований (**HIPPA**, **PCI**, **DSS**, **FISAM** и т.д.), безопасность очень важна. Многие организации также должны придерживаться строгой внутренней политики безопасности.

Arenadata Hadoop (далее – ADH) обеспечивает комплексный подход к безопасности в следующих ключевых областях: безопасность периметра, аутентификация, авторизация, отчетность, защита данных.

#### 1.1 Безопасность периметра

**ADH** позволяет изолировать кластер **Hadoop** с помощью шлюза и правильно настроенных правил брандмауэра. **ADH** поддерживает следующую защиту периметра:

- Apache Knox Gateway;
- Клиенты шлюза.

## 1.2 Аутентификация

**ADH** предоставляет единую точку аутентификации для сервисов и пользователей, которая интегрируется с существующими системами идентификации предприятия и доступа. **ADH** поддерживает следующие службы аутентификации:

- Kerberos;
- LDAP;
- Локальная система Unix;
- SSO (по периметру через Apache Knox Gateway).

## 1.3 Авторизация (контроль доступа)

**ADH** предоставляет функции, позволяющие системным администраторам контролировать доступ к данным **Hadoop** с использованием авторизации на основе ролей. **ADH** поддерживает следующие модели авторизации:

- Высококачественное управление доступом для данных, хранящихся в HDFS;
- Контроль доступа на уровне ресурсов для YARN;

- Контроль доступа на крупнозернистом уровне для операций MapReduce;
- Контроль доступа на уровне семейства таблиц и столбцов для данных HBase;
- Контроль доступа на уровне таблицы для наборов данных Apache Hive.

# 1.4 Отчетность (аудит и мониторинг безопасности)

**ADH** позволяет отслеживать активность **Hadoop**, используя Native Auditing, журналы аудита безопасности периметра на шлюзе **Knox**, и из центрального расположения консоли администрирования **ADH**, включая:

- Запросы доступа;
- Операции обработки данных;
- Изменение данных.

# 1.5 Защита данных

**ADH** предоставляет механизмы для шифрования данных при их передаче и требует использования партнерских решений для шифрования данных в состоянии покоя, их поиска и маскирования. **ADH** поддерживает следующие методы шифрования:

- SSL для компонентов ADH (данный режим подходит не для всех окружений и сервисов стека, в частности возможны проблемы при взаимодействии внутренних сервисов по данному протоколу);
- Шифрование RPC;
- Протокол передачи данных.

# Глава 2

# Настройка авторизации в Hadoop

- Ranger. Введение
- Предварительные требования к установке
- Установка Ranger
- HDFS Policy

## 2.1 Ranger. Введение

Apache Ranger можно установить при помощи пользовательского интерфейса Ambari или вручную, используя платформу Arenadata Hadoop. В отличие от ручного процесса установки, требующего выполнения ряда шагов, установка Ranger с использованием интерфейса Ambari проще и легче. Опция службы Ranger доступна через мастер Add Service после инсталляции кластера ADH с помощью установщика.

После установки и настройки **Ambari** можно использовать мастер добавления служб для установки следующих компонентов:

- Ranger Admin
- Ranger UserSync
- Ranger Key Management Service

После установки и запуска этих компонентов можно включить плагины **Ranger**, перейдя к каждому отдельному сервису **Ranger** (HDFS, HBase, Hiveserver2, Storm, Knox, YARN и Kafka) и изменив конфигурацию в расширенном режиме ranger-<service>-plugin-properties.

Important: При включении плагина Ranger необходимо перезапустить компонент

Important: Включение Apache Storm или Apache Kafka требует включения Kerberos

При обновлении **ADH** (на **Ambari 2.5.0**) установка **Ranger DB** выполняется при первом запуске **Ranger** (в предыдущих версиях настройка **Ranger DB** выполнялась во время установки). Это означает, что **Ranger** при первом запуске может занять больше времени (последующие перезагрузки будут такими же быстрыми, как и раньше).

#### 2.1.1 Предварительные требования к установке

Перед установкой Ranger необходимо убедиться, что кластер отвечает следующим требованиям:

- Рекомендуется хранить аудиты как в HDFS, так и в Solr. Конфигурация по умолчанию для Ranger Audits в Solr использует общий экземпляр Solr, предоставляемый сервисом Ambari Infra (дополнительные сведения см. в разделе Ranger Audit Settings);
- Чтобы обеспечить принудительную авторизацию на уровне групп LDAP/AD в Hadoop, необходимо настроить сопоставление групп Hadoop для LDAP/AD для LDAP (*Настройка сопоставления групп Hadoop* для LDAP/AD);
- Должен быть запущен и доступен экземпляр базы данных MySQL, Oracle, PostgreSQL или Amazon RDS, который будет использоваться Ranger. Установщик Ranger создаст двух новых пользователей (имена по умолчанию: rangeradmin и rangerlogger) и две новые базы данных (имена по умолчанию: ranger u ranger audit).

Конфигурация экземпляра для Ranger для некоторых баз данных описана в следующих разделах:

- Конфигурация MySQL
- Конфигурация PostgreSQL
- Конфигурация Oracle

При использовании Amazon RDS есть дополнительные требования (*Требования к Amazon RDS*).

• При решении не предоставлять данные учетной записи администратора базы данных (DBA) установщику Ambari Ranger, можно использовать Python-скрипт *dba\_script.py* для создания пользователей базы данных Ranger DB без предоставления этой информации установщику. После чего запустить обычную установку Ambari Ranger без указания имени и пароля администратора. Дополнительные сведения приведены в разделе **'Настройка пользователей базы данных без совместного использования учетных данных DBA**'

#### Настройка сопоставления групп Hadoop для LDAP/AD

Для обеспечения принудительной авторизации на уровне групп LDAP/AD в Hadoop, необходимо настроить сопоставление групп Hadoop для LDAP/AD.

**Important:** Доступ к LDAP и сведения о подключении: настройки LDAP могут различаться в зависимости от используемой реализации LDAP

Существует три способа настройки сопоставления групп **Hadoop**.

• Настройка сопоставления групп Hadoop для LDAP/AD с использованием SSSD (рекомендуется)

Для сопоставления групп рекомендуется использовать SSSD или один из следующих сервисов подключения ОС Linux к LDAP:

- Centrify
- NSLCD
- Winbind
- SAMBA

Большинство перечисленных сервисов позволяет не только искать пользователя и перечислять группы, но также выполнять другие действия на хосте. При этом ни одно из этих действий не требуется для сопоставления групп LDAP в Hadoop. Поэтому, оценивая эти сервисы, необходимо понимать разницу между модулем NSS (который выполняет разрешение пользователь/группа) и модулем PAM (который выполняет аутентификацию пользователя). Для возможности поиска (или "валидации") пользователя в LDAP и перечисления групп требуется NSS. А PAM может представлять угрозу безопасности.

#### • Настройка сопоставления групп Hadoop в файле core-site.xml

Настройка **Hadoop** для использования сопоставления групп на основе **LDAP** в файле *core-site.xml* осуществляется в следующем порядке:

1. Добавить свойства, показанные в приведенном ниже примере, в файл *core-site.xml*. Необходимо указать значение для привязанного пользователя, его пароль и другие свойства, специфичные для экземпляра LDAP, и убедиться, что фильтры классов объектов, пользователей и групп соответствуют значениям, указанным в экземпляре LDAP.

```
<property>
<name>hadoop.security.group.mapping</name>
<value>org.apache.hadoop.security.LdapGroupsMapping</value>
</property>
<property>
<name>hadoop.security.group.mapping.ldap.bind.user</name>
<value>cn=Manager,dc=hadoop,dc=apache,dc=org</value>
</property>
<!-
<property>
<name>hadoop.security.group.mapping.ldap.bind.password.file</name>
<value>/etc/hadoop/conf/ldap-conn-pass.txt</value>
</property>
->
<property>
<name>hadoop.security.group.mapping.ldap.bind.password</name>
<value>hadoop</value>
</property>
<property>
<name>hadoop.security.group.mapping.ldap.url</name>
<value>ldap://localhost:389/dc=hadoop,dc=apache,dc=org</value>
</property>
<property>
<name>hadoop.security.group.mapping.ldap.url</name>
<value>ldap://localhost:389/dc=hadoop,dc=apache,dc=org</value>
</property>
<property>
<name>hadoop.security.group.mapping.ldap.base</name>
<value></value>
</property>
<property>
<name>hadoop.security.group.mapping.ldap.search.filter.user</name>
<value>(&amp;(|(objectclass=person)(objectclass=applicationProcess))(cn={0}))</value>
</property>
<property>
<name>hadoop.security.group.mapping.ldap.search.filter.group</name>
<value>(objectclass=groupOfNames)</value>
</property>
```

```
<property>
<name>hadoop.security.group.mapping.ldap.search.attr.member</name>
<value>member</value>
</property>
<name>hadoop.security.group.mapping.ldap.search.attr.group.name</name>
<value>cn</value>
</property>
```

2. В зависимости от конфигурации можно обновлять сопоставления пользователей и групп с помощью следующих команд HDFS и YARN:

```
hdfs dfsadmin -refreshUserToGroupsMappings yarn rmadmin -refreshUserToGroupsMappings
```

- 3. Проверить сопоставление групп LDAP, выполнив команду *hdfs groups*. Команда отображает группы из LDAP для текущего пользователя. При настроенном сопоставлении групп LDAP разрешения HDFS могут использовать группы, определенные в LDAP для контроля доступа.
- Ручное создание пользователей и групп в среде Linux

Также можно вручную создавать пользователей и группы в среде Linux.

#### Конфигурация MySQL

При использовании **MySQL** машина для хранения таблиц политики администратора **Ranger** обязательно должна поддерживать транзакции. **InnoDB** – это пример машины, поддерживающей транзакции.

При использовании **Amazon RDS** есть дополнительные требования (*Tpeбования к Amazon RDS*).

Для конфигурации экземпляра для **Ranger** для **MySQL** необходимо выполнить следующие шаги:

- 1. Для создания баз данных Ranger должен использоваться администратор базы данных MySQL. Для создания пользователя rangerdba с паролем rangerdba необходимо:
- Войти в систему как пользователь *root* и использовать следующие команды, чтобы создать пользователя *rangerdba* и предоставить ему соответствующие права:

```
CREATE USER 'rangerdba'@'localhost' IDENTIFIED BY 'rangerdba';

GRANT ALL PRIVILEGES ON *.* TO 'rangerdba'@'localhost';

CREATE USER 'rangerdba'@'%' IDENTIFIED BY 'rangerdba';

GRANT ALL PRIVILEGES ON *.* TO 'rangerdba'@'%';

GRANT ALL PRIVILEGES ON *.* TO 'rangerdba'@'localhost' WITH GRANT OPTION;

GRANT ALL PRIVILEGES ON *.* TO 'rangerdba'@'%' WITH GRANT OPTION;

FLUSH PRIVILEGES;
```

- Использовать команду *exit* для выхода из MySQL;
- Теперь можно подключиться к базе данных как rangerdba, используя следующую команду:

mysql -u rangerdba -prangerdba

После тестирования входа в систему rangerdba использовать команду exit для выхода из MySQL.

2. Следующая команда используется для подтверждения, что файл *mysql-connector-java.jar* находится в папке общего доступа Java. Команда должна быть запущена на сервере, на котором установлен сервер Ambari:

 $\verb"ls /usr/share/java/mysql-connector-java.jar"$ 

Если файл находится не в каталоге общего доступа Java, использовать следующую команду для установки соединения:

• RHEL/CentOS/Oracle Linux:

yum install mysql-connector-java\*

• SLES:

zypper install mysql-connector-java\*

3. Использовать следующий формат команды, чтобы установить путь *jdbc/driver/path* на основе местоположения файла *.jar* драйвера MySQL JDBC. Команда должна выполняться на сервере, на котором установлен сервер Ambari:

```
ambari-server setup --jdbc-db={database-type} --jdbc-driver={/jdbc/driver/path}
```

Например:

```
ambari-server setup --jdbc-db=mysql --jdbc-driver=/usr/share/java/mysql-connector-java.jar
```

#### Конфигурация PostgreSQL

При использовании **Amazon RDS** есть дополнительные требования (*Требования к Amazon RDS*).

Для конфигурации экземпляра для Ranger для PostgreSQL необходимо выполнить следующие шаги:

- 1. На хосте PostgreSQL установить соответствующий коннектор PostgreSQL:
- RHEL/CentOS/Oracle Linux:

yum install postgresql-jdbc\*

• SLES:

zypper install -y postgresql-jdbc

2. Убедиться, что файл .jar находится в папке общего доступа Java:

ls /usr/share/java/postgresql-jdbc.jar

3. Изменить режим доступа файла .jar на 644:

chmod 644 /usr/share/java/postgresql-jdbc.jar

4. Для создания баз данных Ranger должен использоваться администратор базы данных PostgreSQL. Для создания пользователя *rangerdba* и предоставления ему соответствующих прав следует использовать команду:

```
echo "CREATE DATABASE $dbname;" | sudo -u $postgres psql -U postgres
echo "CREATE USER $rangerdba WITH PASSWORD '$passwd';" | sudo -u $postgres psql -U postgres
echo "GRANT ALL PRIVILEGES ON DATABASE $dbname TO $rangerdba;" | sudo -u $postgres psql -U<sub>⊔</sub>
⇔postgres
```

Где *\$postgres* – пользователь Postgres, *\$dbname* – имя базы данных PostgreSQL.

5. Использовать следующий формат команды, чтобы установить путь *jdbc/driver/path* на основе местоположения файла *.jar* драйвера PostgreSQL JDBC. Команда должна выполняться на сервере, на котором установлен сервер Ambari:

ambari-server setup --jdbc-db={database-type} --jdbc-driver={/jdbc/driver/path}

Например:

ambari-server setup --jdbc-db=postgres --jdbc-driver=/usr/share/java/postgresql-jdbc.jar

6. Выполнить следующую команду:

export HADOOP\_CLASSPATH=\${HADOOP\_CLASSPATH}:\${JAVA\_JDBC\_LIBS}:/connector jar path

- 7. Разрешить доступ Allow Access для пользователей Ranger:
- изменить *listen\_addresses='localhost'* на *listen\_addresses=''* ('\*' = any)\*, чтобы прослушивать все IP-адреса в *postgresql.conf*;
- внести следующие изменения пользователям Ranger db и Ranger audit db в файле pg hba.conf (Рис.2.1.).

| #            |                      |                               |                                               | CIDR-ADDRESS                                      | METHOD      |       |
|--------------|----------------------|-------------------------------|-----------------------------------------------|---------------------------------------------------|-------------|-------|
| #<br>10<br># | "loc<br>ocal<br>IPv4 | al" is<br><b>all</b><br>local | for Unix domai<br>postgres,ra<br>connections: | n socket connections on<br>ngeradmin,rangerlogger | ly<br>trust |       |
| h            | ost                  | all                           | postgres,ra                                   | ngeradmin,rangerlogger                            | 0.0.0.0/0   | trust |
| #            | IPv6                 |                               |                                               |                                                   |             |       |
| ho           | ost                  | all                           | postgres,ra                                   | ngeradmin,rangerlogger                            | ::/0        | trust |
| "            | /var/                | /lib/pgs                      | ql/data/pg_hba                                | .conf" 74L, 3445C                                 |             |       |

Рис.2.1.: Необходимые изменения пользователям Ranger db и Ranger audit db

8. После редактирования файла pg\_hba.conf запустить команду для обновления конфигурации базы данных PostgreSQL:

sudo -u postgres /usr/bin/pg\_ctl -D \$PGDATA reload

Например, если файл *pg\_hba.conf* находится в каталоге /*var/lib/pgsql/data*, значением *\$PGDATA* является /*var/lib/pgsql/data*.

#### Конфигурация Oracle

При использовании Amazon RDS есть дополнительные требования (*Требования к Amazon RDS*).

Для конфигурации экземпляра для Ranger для Oracle необходимо выполнить следующие шаги:

- 1. На узле Oracle установить соответствующий JDBC-файл .jar:
- Загрузить драйвер Oracle JDBC (OJDBC)
- Для Oracle Database 11g: выбрать Oracle Database 11g Release 2 drivers > ojdbc6.jar
- Для Oracle Database 12с: выбрать Oracle Database 12c Release 1 driver > ojdbc7.jar
- Скопировать файл .jar в папку общего доступа Java. Например, cp ojdbc7.jar /usr/share/java/

• Убедиться, что .jar-файл имеет соответствующие разрешения:

chmod 644 /usr/share/java/ojdbc7.jar

2. Для создания баз данных Ranger должен использоваться администратор базы данных Oracle.

Для создания пользователя *RANGERDBA* и предоставления ему прав с помощью SQL\*Plus – утилиты администрирования базы данных Oracle, следует использовать команду:

```
# sqlplus sys/root as sysdba
CREATE USER $RANGERDBA IDENTIFIED BY $RANGERDBAPASSWORD;
GRANT SELECT_CATALOG_ROLE TO $RANGERDBA;
GRANT CONNECT, RESOURCE TO $RANGERDBA;
QUIT;
```

3. Использовать следующий формат команды, чтобы установить путь *jdbc/driver/path* на основе местоположения файла .*jar* драйвера Oracle JDBC. Команда должна выполняться на сервере, на котором установлен сервер Ambari:

ambari-server setup --jdbc-db={database-type} --jdbc-driver={/jdbc/driver/path}

Например:

 ${\tt ambari-server \ setup \ --jdbc-db=oracle \ --jdbc-driver=/usr/share/java/ojdbc6. jar}$ 

#### Требования к Amazon RDS

**Ranger** требует наличия реляционной базы данных в качестве хранилища политик. Существуют дополнительные требования для баз данных на основе **Amazon RDS** из-за специфичности настроек и управления.

#### • MySQL/MariaDB

Во время установки **Ranger** необходимо изменить переменную *log\_bin\_trust\_function\_creators* на значение 1. Через панель управления RDS Dashboard > Parameter group (в левой части страницы):

- Установить переменную MySQL Server log\_bin\_trust\_function\_creators в значение 1.
- (Опционально) после завершения установки Ranger сбросить значение параметра log\_bin\_trust\_function\_creators в исходное значение (требование к значению переменной относится только на время установки Ranger).

Дополнительная информация:

- Stratalux: Why You Should Always Use a Custom DB Parameter Group When Creating an RDS Instance
- AWS Documentation>Amazon RDS DB Instance Lifecycle » Working with DB Parameter Groups
- MySQL 5.7 Reference Manual >Binary Logging of Stored Programs
- PostgreSQL

Пользователь базы данных **Ranger** на сервере **Amazon RDS PostgreSQL Server** должен быть создан до установки **Ranger** и ему должна быть предоставлена роль *CREATEDB*.

1. Используя основную учетную запись пользователя (заведенную при создании экземпляра RDS PostgreSQL), войти в Amazon RDS PostgreSQL Server и выполнить команды:

CREATE USER \$rangerdbuser WITH LOGIN PASSWORD 'password'

GRANT \$rangerdbuser to \$postgresroot

Где *\$postgresroot* – это основная учетная запись пользователя RDS PostgreSQL (например, *postgresroot*), a *\$rangerdbuser* – имя пользователя базы данных Ranger (например: *rangeradmin*).

2. Если используется Ranger KMS, выполнить следующие команды:

CREATE USER \$rangerkmsuser WITH LOGIN PASSWORD 'password'

GRANT \$rangerkmsuser to \$postgresroot

Где *\$postgresroot* – это основная учетная запись пользователя RDS PostgreSQL (например, *postgresroot*), a *\$rangerkmsuser* – имя пользователя Ranger KMS (например, *rangerkms*).

• Oracle

Из-за ограничений в Amazon RDS создание пользователя базы данных **Ranger** и табличного пространства, а так же предоставление пользователю **Ranger** необходимых привилегий выполняется вручную.

1. Используя основную учетную запись пользователя (заведенную при создании экземпляра RDS Oracle), войти в RDS Oracle Server и выполнить команды:

```
create user $rangerdbuser identified by "password";
GRANT CREATE SESSION,CREATE PROCEDURE,CREATE TABLE,CREATE VIEW,CREATE SEQUENCE,CREATE PUBLIC⊔
→SYNONYM,CREATE ANY SYNONYM,CREATE TRIGGER,UNLIMITED Tablespace TO $rangerdbuser;
create tablespace $rangerdb datafile size 10M autoextend on;
alter user $rangerdbuser DEFAULT Tablespace $rangerdb;
```

Где *\$rangerdb* – это фактическое имя базы данных Ranger (например, *ranger*), a *\$rangerdbuser* – имя пользователя Ranger (например: *rangeradmin*).

2. Если используется Ranger KMS, выполнить следующие команды:

```
create user $rangerdbuser identified by "password";
GRANT CREATE SESSION, CREATE PROCEDURE, CREATE TABLE, CREATE VIEW, CREATE SEQUENCE, CREATE PUBLIC⊔

→ SYNONYM, CREATE ANY SYNONYM, CREATE TRIGGER, UNLIMITED Tablespace TO $rangerkmsuser;

create tablespace $rangerkmsdb datafile size 10M autoextend on;

alter user $rangerkmsuser DEFAULT Tablespace $rangerkmsdb;
```

Где *\$rangerkmsdb* – это фактическое имя базы данных Ranger (например: *rangerkms*), a *\$rangerkmsuser* – имя пользователя Ranger (например: *rangerkms*).

## 2.2 Установка Ranger

Установка Ranger с помощью Ambari заключается в три этапа:

- Запуск инсталляции
- Настройка сервисов
- Завершение установки

Смежные темы:

- Расширенные настройки пользователей
- Настройка пользователей без использования учетных данных DBA
- Обновление паролей администратора Ranger
- Включение плагинов Ranger

#### 2.2.1 Запуск инсталляции

Запуск инсталляции осуществляется по следующему сценарию:

1. Войти в кластер Ambari с помощью назначенных учетных данных пользователя. При этом отображается главная страница панели инструментов Ambari (Рис.2.2.).

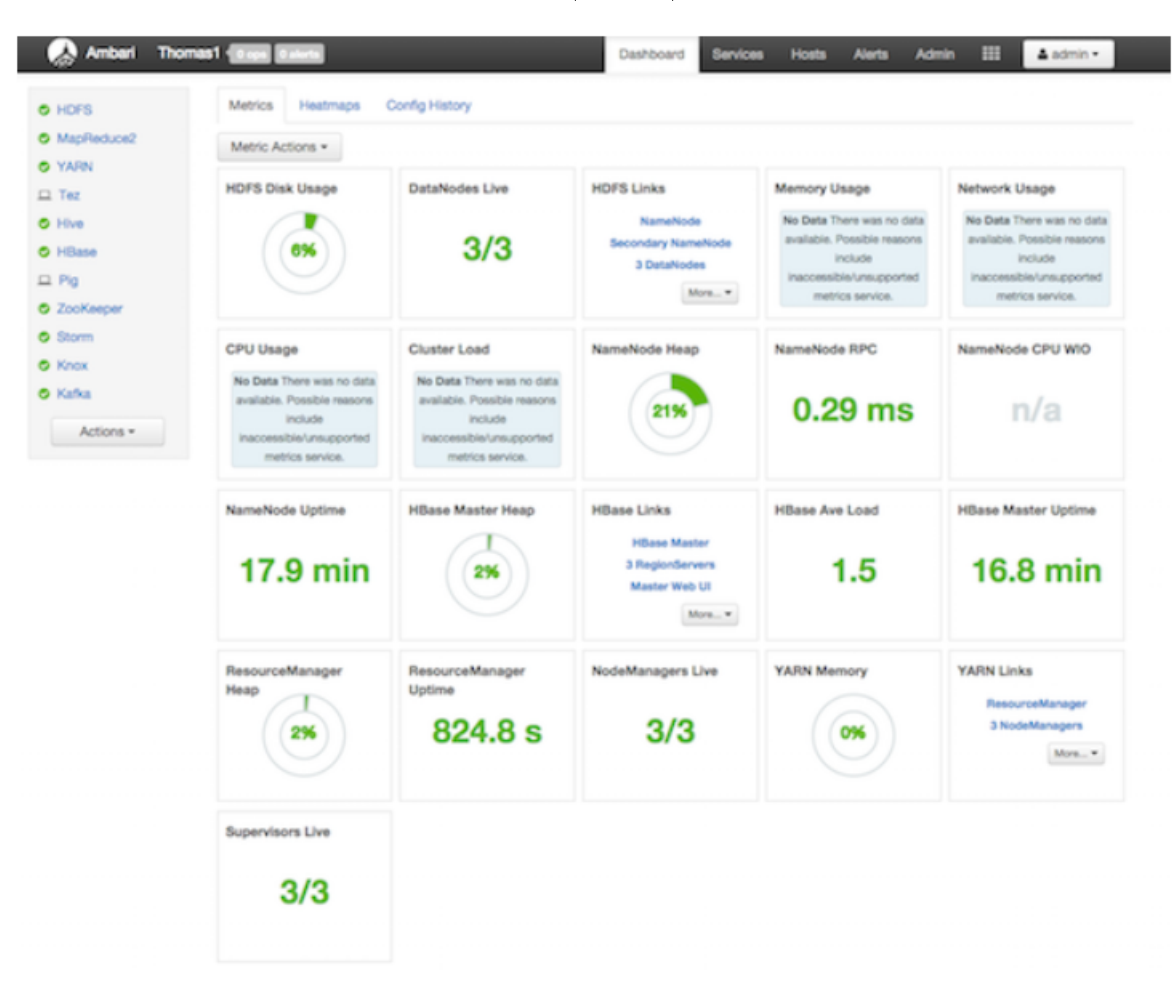

Рис.2.2.: Главная страница Ambari

- 2. В левом меню навигации выбрать пункты меню "Actions > Add Service" (Puc.2.3.).
- 3. На открывшейся странице "Choose Services" выбрать Ranger и нажать кнопку Next (Рис.2.4.).
- 4. Открывается страница "Ranger Requirements". Необходимо убедиться, что выполнены все требования к установке, установить флажок I have met all the requirements above и нажать кнопку Proceed (Puc.2.5.).
- 5. Далее на открывшейся странице "Assign Masters" необходимо выбрать хост, на котором будет установлен Ranger Admin (Puc.2.6.). Этот хост должен иметь доступ администратора базы данных к хосту Ranger DB и User Sync. На приведенном рисунке показано, что службы Ranger Admin и Ranger User Sync будут установлены на основном узле кластера (*c6401.ambari.apache.org*). Следует запомнить хост администратора Ranger для использования на последующих этапах установки. Нажать кнопку *Next* для продолжения.
- 6. Открывается страница "Customize Services" (Рис.2.7.). Настройки сервисов описаны в следующем разделе (*Настройка сервисов*).

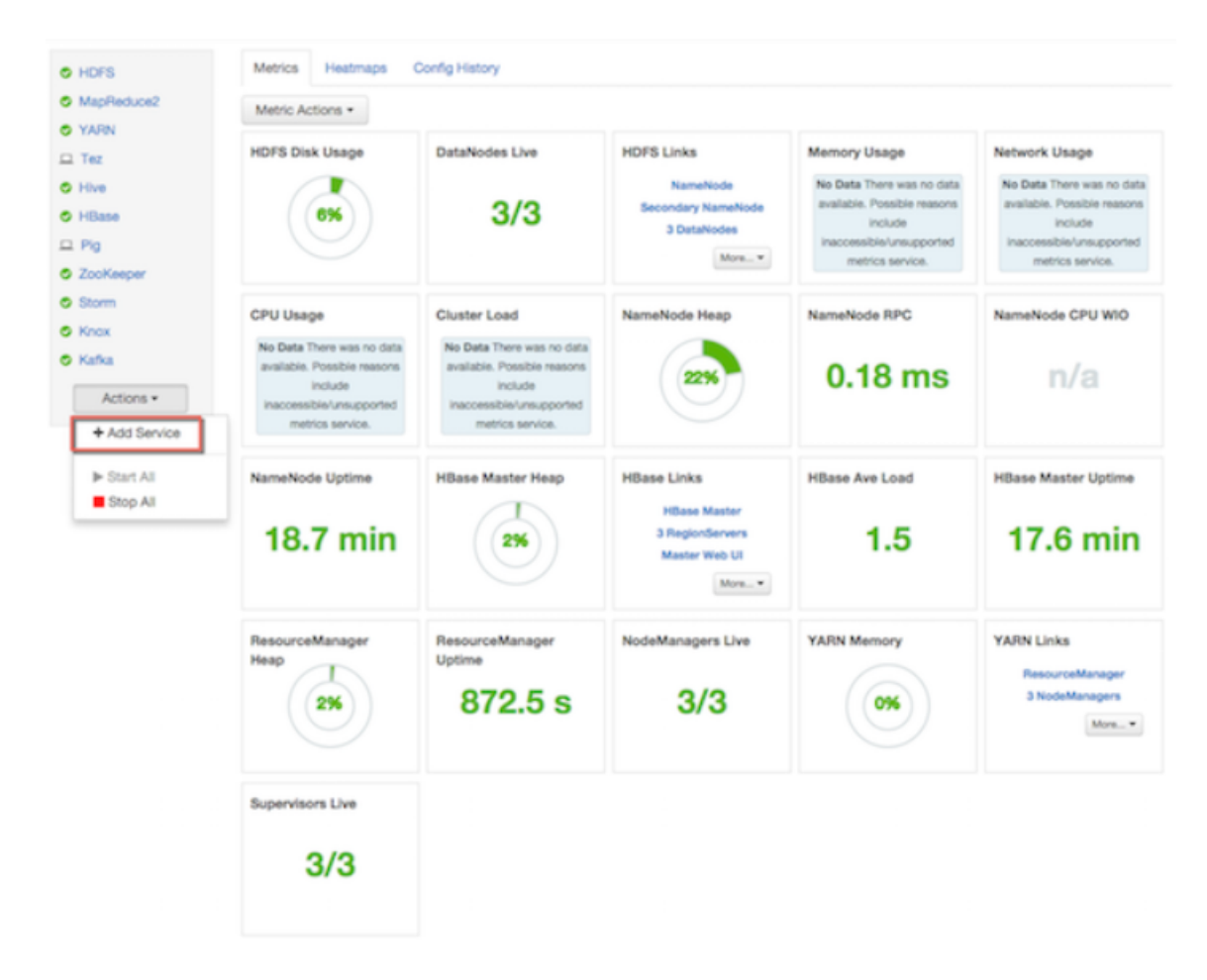

Рис.2.3.: Действие – Добавить сервис

#### Add Service Wizard

| T Outle                                   |                                                      |                                                                                                    |
|-------------------------------------------|------------------------------------------------------|----------------------------------------------------------------------------------------------------|
| C Ooze                                    | 4.2.0                                                | System for workflow coordination and execution of Apache Hadoop jobs. This also<br>includes the installation of the optional Oozie Web Console which relies on and will install<br>the ExLIS Library.                                                                                                    |
| ZooKeeper                                 | 3.4.6                                                | Centralized service which provides highly reliable distributed coordination                                                                                                    |
| 2 Falcon                                  | 0.10.0                                               | Data management and processing platform                                                                                                    |
| 2 Storm                                   | 1.0.1                                                | Apache Hadoop Stream processing framework                                                                                                    |
| 2 Flume                                   | 1.5.2                                                | A distributed service for collecting, aggregating, and moving large amounts of streaming data into HDFS                                                                                                    |
| Accumulo                                  | 1.7.0                                                | Robust, scalable, high performance distributed key/value store.                                                                                                    |
| 2 Ambari Metrics                          | 0.1.0                                                | A system for metrics collection that provides storage and retrieval capability for metrics<br>collected from the cluster                                                                                                    |
| 2 Atlas                                   | 0.7.0                                                | Atlas Metadata and Governance platform                                                                                                    |
| 2 Kafka                                   | 0.10.0                                               | A high-throughput distributed messaging system                                                                                                    |
| 2 Knax                                    | 0.9.0                                                | Provides a single point of authentication and access for Apache Hadoop services in a cluster                                                                                                    |
| 2 Log Search                              | 0.5.0                                                | Log aggregation, analysis, and visualization for Ambari managed services                                                                                                    |
| Mahout                                    | 0.9.0                                                | Project of the Apache Software Foundation to produce free implementations of<br>distributed or otherwise scalable machine learning algorithms focused primarily in the<br>areas of collaborative filtering, clustering and classification                                                                                                    |
| 2 Ranger                                  | 0.6.0                                                | Comprehensive security for Hadoop                                                                                                    |
|                                           |                                                      |                                                                                                    |
| Hanger KMS                                | 0.6.0                                                | Key Management Server                                                                                                    |
| Hanger KMS     Silder                     | 0.80.0                                               | Key Management berver<br>A framework for deploying, managing and monitoring existing distributed applications on<br>YARN.                                                                                                    |
| Hanger KMS Slider SmartSense              | 0.80.0<br>0.80.0<br>1.2.2.0-<br>608                  | Key Management Server<br>A framework for deploying, managing and monitoring existing distributed applications on<br>YARN.<br>SmartSense - Hortonworks SmartSense Tool (HST) helps quickly gather configuration,<br>metrics, logs from common HDP services that aids to quickly troubleshoot support<br>cases and receive cluster-specific recommendations.                                                                                                    |
| Hangar KMS Slider SmartSense Spark        | 0.8.0<br>0.80.0<br>1.2.2.0-<br>608<br>1.6.1          | Rey Management berver<br>A framework for deploying, managing and monitoring existing distributed applications on<br>YARN.<br>SmartSense - Hortonworks SmartSense Tool (HST) helps quickly gather configuration,<br>metrics, logs from common HDP services that aids to quickly troubleshoot support<br>cases and receive cluster-specific recommendations.<br>Apache Spark is a fast and general engine for large-scale data processing.                                                                               |
| Hanger KMS Slider SmartSense Spark Spark2 | 0.8.0<br>0.80.0<br>1.2.2.0-<br>608<br>1.6.1<br>2.0.0 | Key Management berver<br>A framework for deploying, managing and monitoring existing distributed applications on<br>YARN.<br>SmartSense - Hortonworks SmartSense Tool (HST) helps quickly gather configuration,<br>metrics, logs from common HDP services that aids to quickly troubleshoot support<br>cases and receive cluster-specific recommendations.<br>Apache Spark is a fast and general engine for large-scale data processing.<br>Apache Spark is a fast and general engine for large-scale data processing. |

Рис.2.4.: Добавление сервиса

х

Х

# **Ranger Requirements**

- You must have an MySQL/Oracle/Postgres/MSSQL/SQL Anywhere Server database instance running to be used by Ranger.
- In Assign Masters step of this wizard, you will be prompted to specify which host for the Ranger Admin. On that host, you **must have DB Client installed** for Ranger to access to the database. (Note: This is applicable for only Ranger 0.4.0)
- Ensure that the access for the DB Admin user is enabled in DB server from any host.
- 4. Execute the following command on the Ambari Server host. Replace databasetype with mysql|oracle|postgres|mssql|sqlanywhere and

/jdbc/driver/path based on the location of corresponding JDBC driver:

```
ambari-server setup --jdbc-db={database-type} --jdbc-driver={/
jdbc/driver/path}
```

I have met all the requirements above.

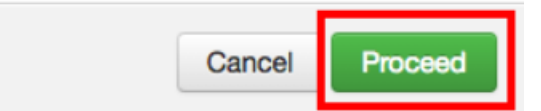

Рис.2.5.: Требования Ranger

| DD SERVICE WIZARD         |                      |                                          |                                                                       |
|---------------------------|----------------------|------------------------------------------|-----------------------------------------------------------------------|
| Choose Services           | Assign Ma            | isters                                   |                                                                       |
| Assign Masters            | Assign master comp   | onents to hosts you want to run them on. |                                                                       |
| Assign Slaves and Clients | NameNode:            | o6401.ambari.apache.org (1J \$           | c6401.ambari.apache.org (1.8 GB, 1 cores)                             |
| Configure Identities      | SNameNode:           | o6402.ambari.apache.org (1J \$           | NameNode HBase Master                                                 |
| Review                    | History Server:      | c6402.ambari.apache.org (1J \$           | Ranger Usersync Kafka Broker                                          |
| Summary                   | App Timeline Server: | c6402.ambari.apache.org (1)              | Knox Gateway                                                          |
|                           | ResourceManager:     | c6402.ambari.apache.org (1)              | c6402.ambari.apache.org (1.8 GB, 1 cores)<br>SNameNode History Server |
|                           | HiveServer2:         | c6402.ambari.apache.org (1J 🗘            | App Timeline Server ResourceManager                                   |
|                           | Hive Metastore:      | c6402.ambari.apache.org (1J 🕴            | WebHCat Server ZzoKeeper Server                                       |
|                           | WebHCat Server:      | c6402.ambari.apache.org =                | Storm UI Server Nimbus DRPC Server                                    |
|                           | HBase Master:        | c6401.ambari.apache.org (1J 🕴            | c6403.ambari.apache.org (1.8 GB, 1 cores)<br>Zool/seper Server        |
|                           | ZooKeeper Server:    | c6402.ambari.apache.org (1J 🕴            |                                                                       |
|                           | ZooKeeper Server:    | c6401.ambari.apache.org (1J 🕴            |                                                                       |
|                           | ZooKeeper Server:    | c6403.ambari.apache.org (1) 🕴            |                                                                       |
|                           | Storm UI Server:     | c6402.ambari.apache.org (1) \$           |                                                                       |
|                           | Nimbus:              | c6402.ambari.apache.org (1) \$           |                                                                       |
|                           | DRPC Server:         | c6402.ambari.apache.org (1) \$           |                                                                       |
|                           | Ranger Admin:        | c6401.ambari.apache.org (1)              |                                                                       |
|                           | Ranger Usersync:     | c6401.ambari.apache.org (1. \$)          |                                                                       |
|                           | Kafka Broker:        | c6401.ambari.apache.org (1)              |                                                                       |
|                           | Knox Gateway         | c6401 ambari anacha oro (1)              |                                                                       |

Рис.2.6.: Выбор хоста для установки Ranger Admin

#### 2.2.2 Настройка сервисов

Следующим шагом в процессе установки **Ranger** является задание настроек на странице "Customize Services" (Puc.2.7.):

- Ranger Admin
- Ranger Audit
- Ranger User Sync
- Ranger Tagsync
- Ranger Authentication

#### **Ranger Admin**

Настройка администратора Ranger выполняется в следующем порядке:

1. На странице "Customize Services" выбрать вкладку "Ranger Admin" и в раскрывающемся списке "DB Flavor" выбрать тип базы данных, используемый с Ranger (Puc.2.7.).

| Choose Services                                                                 | Customize Services                                                     |                                                                                               |
|---------------------------------------------------------------------------------|------------------------------------------------------------------------|-----------------------------------------------------------------------------------------------|
| Assign Masters<br>Assign Slaves and Clients                                     | We have come up with recommended configura                             | tions for the services you selected. Customize them as you see fit.                           |
| Customize Services<br>Configure Identities<br>Review<br>Install, Start and Test | HDFS YARN MapReduce2 Tez Hive<br>Amberi Metrics Atlas Kafka Knox Log:  | HBase Pig Oozie ZooKeeper Falcon Storm Flume<br>Search Ranger () Silder SmartSense Spark Misc |
| Summary                                                                         | Group Default (1)   Manage Config Gr                                   | oups Fitter 🖬 🔹                                                                               |
|                                                                                 | Ranger Admin DB FLAVOR MYSQL  Ranger DB name ranger                    | ▲ Ranger DB host Driver class name for a JDBC Ranger database com.mysql.jdbc.Driver           |
|                                                                                 | Ranger DB usemarne<br>rangeradmin                                      | A Ranger DB password<br>Type password (9) Retype Passwor(9)                                   |
|                                                                                 | J08C connect string for a Ranger database<br>jdbc:mysql://:3306/ranger |                                                                                               |

Рис.2.7.: Выбор типа базы данных

2. Ввести адрес сервера базы данных в поле "Ranger DB Host" в соответствии с таблицей.

| DB Flavor  | Host                            | Пример                                                       |     |
|------------|---------------------------------|--------------------------------------------------------------|-----|
| MySQL      | <host[:port]></host[:port]>     | c6401.ambari.apache.org                                      | или |
|            |                                 | c6401.ambari.apache.org:3306                                 |     |
| Oracle     | <host:port:sid></host:port:sid> | c6401.ambari.apache.org:1521:ORCL                            |     |
| Oracle     | <HOST:PORT/Service>             | ${ m c6401.ambari.apache.org:} 1521/{ m XE}$                 |     |
| PostgreSQL | <host[:port]></host[:port]>     | c6401.ambari.apache.org                                      | или |
|            |                                 | ${ m c6401.}{ m ambari.}{ m apache.}{ m org}{ m :}{ m 5432}$ |     |
| MS SQL     | <HOST[:PORT]>                   | c6401.ambari.apache.org                                      | или |
|            |                                 | ${ m c6401.ambari.apache.org:} 1433$                         |     |
| SQLA       | <host[:port]></host[:port]>     | c6401.ambari.apache.org                                      | или |
|            |                                 | c6401.ambari.apache.org:2638                                 |     |

| Габлица2.1.: | Ranger   | DB | $\operatorname{Host}$ |
|--------------|----------|----|-----------------------|
| Laoundari    | 10011801 |    | 11000                 |

3. Поле "Ranger DB name" – имя базы данных Ranger Policy, то есть Ranger\_db.

Important: При использовании Oracle указать имя табличного пространства Oracle

4. Поле "Driver class name for a JDBC Ranger database" – имя класса драйвера для базы данных JDBC Ranger – создается автоматически на основе выбранного типа в поле "DB Flavor". В приведенной таблице перечислены настройки класса драйвера по умолчанию (в настоящее время Ranger не поддерживает сторонний драйвер JDBC).

| DB Flavor  | Driver class name для JDBC Ranger                    |
|------------|------------------------------------------------------|
| MySQL      | com.mysql.jdbc.Driver                                |
| Oracle     | oracle.jdbc.driver.OracleDriver                      |
| PostgreSQL | ${ m org.postgresql.Driver}$                         |
| MS SQL     | ${\rm com.microsoft.sqlserver.jdbc.SQLServerDriver}$ |
| SQLA       | sap.jdbc4.sqlanywhere.IDriver                        |

5. В поля "Ranger DB username" и "Ranger DB Password" необходимо ввести имя пользователя и пароль для сервера базы данных Ranger. В таблице описаны более детальные настройки. Можно использовать базу данных MySQL, установленную с Ambari, или внешнюю БД: MySQL, Oracle, PostgreSQL, MS SQL или SQL Anywhere.

| Габлица2.3.: | Пользователь | И | пароль | Ranger | DB |
|--------------|--------------|---|--------|--------|----|
|--------------|--------------|---|--------|--------|----|

|                           | Ranger DB username               | Ranger DB password           |
|---------------------------|----------------------------------|------------------------------|
| Описание                  | Имя пользователя для базы данных | Пароль для пользователя базы |
|                           | Policy                           | данных Ranger Policy         |
| Значение по умолчанию     | rangeradmin                      |                              |
| Пример значения           | rangeradmin                      | PassWORd                     |
| Обязательность заполнения | Да                               | Да                           |

- 6. Строка подключения JDBC в настоящее время установщик Ambari создает строку соединения JDBC, используя формат *jdbc:oracle:thin:@//host:port/db\_name*. Необходимо заменить строку подключения:
- MySQL синтаксис: *jdbc:mysql://DB\_HOST:PORT/db\_name*, пример значения:

jdbc:mysql://c6401.ambari.apache.org:3306/ranger\_db

• Oracle SID – синтаксис: *jdbc:oracle:thin:@DB HOST:PORT:SID*, пример значения:

jdbc:oracle:thin:@c6401.ambari.apache.org:1521:ORCL

• Oracle Service Name – синтаксис: *jdbc:oracle:thin:@//DB\_HOST[:PORT][/ServiceName]*, пример значения:

jdbc:oracle:thin:@//c6401.ambari.apache.org:1521/XE

• **PostgreSQL** – синтаксис: *jdbc:postgresql://DB HOST/db name*, пример значения:

jdbc:postgresql://c6401.ambari.apache.org:5432/ranger\_db

• MS SQL – синтаксис: *jdbc:sqlserver://DB HOST;databaseName=db name*, пример значения:

jdbc:sqlserver://c6401.ambari.apache.org:1433;databaseName=ranger\_db

• SQLA – синтаксис: *jdbc:sqlanywhere:host=DB\_HOST;database=db\_name*, пример значения:

jdbc:sqlanywhere:host=c6401.ambari.apache.org:2638;database=ranger\_db

- 7. Поле "Setup Database and Database User":
- при установке значения Yes имя и пароль администратора базы данных необходимо будет предоставить, как описано на шаге 8. Ranger не сохраняет имя и пароль DBA после установки. Таким образом можно очистить эти значения в пользовательском интерфейсе Ambari после завершения настройки Ranger;
- установка значения No означает отказ от предоставления данных учетной записи DBA установщику Ambari Ranger. Процесс установки Ranger продолжится без предоставления этих данных. В таком случае необходимо выполнить настройку пользователя базы данных системы, как описано в разделе *Настройка пользователей без использования учетных данных DBA*, а затем приступить к установке. При этом пользовательский интерфейс по-прежнему требует ввода имени и пароля для продолжения, тогда можно ввести любые значения (значения не обязательно должны быть фактическим именем и паролем администратора).
- 8. "Database Administrator (DBA) username" и "Database Administrator (DBA) password" задаются при установке сервера баз данных. Если эти сведения отсутствуют, необходимо обратиться к администратору базы данных, установившему сервер.

|                 | DBA username                      | DBA password                           |
|-----------------|-----------------------------------|----------------------------------------|
| Описание        | Пользователь базы данных Ranger,  | Пароль пользователя базы данных Ranger |
|                 | обладающий правами администратора |                                        |
|                 | для создания схем баз данных и    |                                        |
|                 | пользователей                     |                                        |
| Значение по     | root                              |                                        |
| умолчанию       |                                   |                                        |
| Пример значения | root                              | root                                   |
| Обязательность  | Да                                | Да                                     |
| заполнения      |                                   |                                        |

Таблица2.4.: Настройки учетных данных DBA

Если роль пользователя root Oracle DB – SYSDBA, необходимо указать это в параметре имени администратора базы данных. Например, если имя пользователя DBA – orcl\_root, следует указать orcl\_root AS SYSDBA.

Как упомянуто на предыдущем шаге, если "Setup Database and Database User" установлено в положение No, имя и пароль DBA могут все еще требоваться для продолжения установки Ranger.

На следующих рисунках показаны примеры настроек БД для каждого типа базы данных Ranger (Рис.2.8., Рис.2.9., Рис.2.10., Рис.2.11., Рис.2.12., Рис.2.13.).

**Important:** Чтобы проверить настройки БД, следует нажать "Test Connection". Если база данных Ranger не была предварительно установлена, тестовое соединение завершится неудачно даже при правильной конфигурации

| DB host<br>ambari.apache.org<br>ass name for a JDBC Ranger database |
|---------------------------------------------------------------------|
| ambari.apache.org<br>ass name for a JDBC Ranger database            |
| ass name for a JDBC Ranger database                                 |
| and life a Deline                                                   |
| ysqi jabc. Driver                                                   |
| DB password                                                         |
| @ @                                                                 |
|                                                                     |
|                                                                     |
|                                                                     |
|                                                                     |
|                                                                     |
| e Administrator (DBA) password                                      |
|                                                                     |
|                                                                     |

Рис.2.8.: MySQL

#### **Ranger Audit**

**Apache Ranger** использует **Apache Solr** для хранения журналов аудита и обеспечивает поиск пользовательского интерфейса через них. **Solr** необходимо установить и настроить перед инсталляцией **Ranger** 

| B FLAVOR                               | Ranger DB host                               |
|----------------------------------------|----------------------------------------------|
| DRACLE ·                               | c6402.ambari.apache.org:1521/XE              |
| langer DB name                         | Driver class name for a JDBC Ranger database |
| ranger                                 | oracle.jdbc.driver.OracleDriver              |
| langer DB username                     | Ranger DB password                           |
| rangeradmin                            | ······ (p)                                   |
|                                        |                                              |
| etup Database and Database User<br>Yes |                                              |
|                                        |                                              |
| latabase Administrator (DBA) username  | Database Administrator (DBA) password        |

Рис.2.9.: Oracle Service Name

| DB FLAVOR ORACLE                           | Ranger DB host<br>c6402.ambari.apache.org:1521:ORCL<br>Driver class name for a JDBC Ranger database |
|--------------------------------------------|----------------------------------------------------------------------------------------------------|
| Anger DB name                              | c6402.ambari.apache.org:1521:ORCL<br>Driver class name for a JDBC Ranger database                   |
| Ranger DB name<br>ranger                   | Driver class name for a JDBC Ranger database                                                        |
| ranger                                     | armela idha dai ar Ornala Dai ar                                                                    |
|                                            | oracie.jubc.onver.oracie.onver                                                                      |
| langer DB username                         | Ranger DB password                                                                                  |
| rangeradmin                                | ····· (*)                                                                                           |
| jdbc:oracle:thin:@//c6402.ambari.apache.or |                                                                                                    |
| Setup Database and Database User           |                                                                                                    |
| atabase Administrator (DBA) username       | Database Administrator (DBA) password                                                               |
| rangerdba                                  | ······ •                                                                                            |

Рис.2.10.: Oracle SID

| Ranger DB host         c6402.ambari.apache.org:5432         Driver class name for a JDBC Ranger database         org.postgresql.Driver         Ranger DB password         •••••••••••••••••••••••••••••••••••• |
|----------------------------------------------------------------------------------------------------|
| c6402.ambari.apache.org:5432         Driver class name for a JDBC Ranger database         org.postgresql.Driver         Ranger DB password         ••••••••••••••••••••••••••••••••••••                        |
| Driver class name for a JDBC Ranger database org.postgresql.Driver Ranger DB password                                                                                                    |
| org.postgresql.Driver       Ranger DB password       ••••••••••••••••••••••••••••••••••••                                                                                                    |
| Ranger DB password                                                                                                    |
| Φ                                                                                                    |
|                                                                                                    |
|                                                                                                    |
|                                                                                                    |
| Database Administrator (DBA) password                                                                                                    |
| ······ •                                                                                                    |
|                                                                                                    |

Рис.2.11.: PostgreSQL

| DB FLAVOR                                                 | Ranger DB host                               |
|-----------------------------------------------------------|----------------------------------------------|
| MSSQL ·                                                   | c6402.ambari.apache.org:1433                 |
| Ranger DB name                                            | Driver class name for a JDBC Ranger database |
| ranger                                                    | com.microsoft.sqlserver.jdbc.SQLServerE      |
| Ranger DB username                                        | Ranger DB password                           |
| rangeradmin                                               | •••••••••                                    |
| an.apache.org:1433;databaseName=ranger                    |                                              |
| Setur Database and Database User                          |                                              |
| percep benebere and benebere over                         |                                              |
| Yes                                                       |                                              |
| Yes                                                       |                                              |
| Yes                                                       |                                              |
| Yes<br>Database Administrator (DBA) username              | Database Administrator (DBA) password        |
| Yes                                                       |                                              |
| Yes<br>Database Administrator (DBA) username<br>rangerdba | Database Administrator (DBA) password        |
| Yee<br>Database Administrator (DBA) username<br>rangerdba | Database Administrator (DBA) password        |

Рис.2.12.: MS SQL

| DO EL ANOD                                                                        |                                                                         |                 |                  |               |            |   |
|-----------------------------------------------------------------------------------|-------------------------------------------------------------------------|-----------------|------------------|---------------|------------|---|
| DB FLAVOR                                                                         |                                                                         | Ranger DB hos   | đ                |               |            |   |
| SQL Anywhere                                                                      | •                                                                       | c6402.ambar     | ri.apact         | ie.org:2638   |            |   |
| Ranger DB name                                                                    |                                                                         | Driver class na | me for a         | JDBC Range    | r database |   |
| ranger                                                                            |                                                                         | sap.jdbc4.sq    | lanywh           | ere.IDriver   |            |   |
| Ranger DB useman                                                                  | ne                                                                      | Ranger DB pas   | isword           |               |            |   |
|                                                                                   |                                                                         |                 |                  |               |            |   |
| rangeradmin<br>JDBC connect strin<br>!.ambari.apache.                             | ng for a Ranger database<br>org:2638;database=ranger                    |                 | •                |               | ۲          |   |
| rangeradmin<br>JDBC connect strin<br>?.ambari.apache.                             | ng for a Ranger database<br>org:2638;database=ranger                    |                 | 9                |               | ۲          |   |
| rangeradmin<br>JDBC connect strin<br>!.ambari.apache.<br>Setup Database an        | ng for a Ranger database<br>org:2638;database=ranger<br>d Database User |                 | Θ                |               | ۹          |   |
| rangeradmin<br>JDBC connect strin<br>!.ambari.apache.<br>Setup Database an        | ng for a Ranger database<br>org:2638;database=ranger<br>d Database User |                 | •                |               | •          | 4 |
| rangeradmin<br>JDBC connect strin<br>!.ambari.apache.<br>Setup Database an<br>Yes | ng for a Ranger database<br>org:2638;database=ranger<br>d Database User | Database Adm    | (i)<br>inistrato | r (DBA) passw | (i)<br>ord | đ |

Рис.2.13.: SQL Anywhere

Admin или любого из плагинов компонента Ranger. Конфигурация по умолчанию для Ranger Audits в Solr использует общий экземпляр Solr, предоставляемый сервисом Ambari Infra. Solr – это и память, и процессор. Если продуктивная система имеет большой объем запросов доступа, необходимо убедиться, что хост Solr имеет достаточную память, процессор и дисковое пространство.

Solr Cloud является предпочтительной установкой для использования **Ranger**. Solr Cloud, разворачиваемый с сервисом **Ambari Infra**, представляет собой масштабируемую архитектуру, которая может работать как единый узел или кластер с несколькими узлами. Он имеет дополнительные функции, такие как репликация и сегментирование, что полезно для высокой доступности (HA) и масштабируемости.

Следует планировать развертывание на основе размера кластера. Поскольку записи аудита могут значительно увеличиваться, важно иметь не менее 1 *TB* свободного места, где **Solr** будет хранить данные индекса. Необходимо предоставить процессу **Solr** как можно больше памяти (хорошо работает с *32 ГБ* оперативной памяти). Настоятельно рекомендуется использовать **SolrCloud** по меньшей мере с двумя узлами **Solr**, работающими на разных серверах с включенной репликацией. **SolrCloud** также требует **Арасhe ZooKeeper**.

1. На странице "Customize Services" выбрать вкладку "Ranger Audit" (см. Рис.2.7.).

Рекомендуется хранить аудиты в Solr и HDFS. Обе эти опции заданы по умолчанию (установлены в положение ON). Solr предоставляет возможность индексирования и поиска по самым последним журналам, в то время как HDFS используется как более постоянное и долгосрочное хранилище. По умолчанию Solr используется для индексации журналов аудита за предшествующие 30 дней.

2. В блоке "Audit to Solr" в поле "SolrCloud" установить значение *ON* для активирования SolrCloud (Puc.2.14.). При этом настройки конфигурации SolrCloud будут загружены автоматически.

#### Ranger User Sync

В разделе описывается настройка Ranger User Sync для UNIX и LDAP/AD.

- Tecm-dpaŭs Ranger Usersync
- Настройка синхронизации пользователей Ranger для UNIX
- Настройка синхронизации пользователя Ranger для LDAP/AD
- Автоматическое назначение роли ADMIN/KEYADMIN для внешних пользователей

#### Тест-драйв Ranger Usersync

Перед применением изменений в **usersync** рекомендуется выполнить тестовый запуск, чтобы пользователи и группы извлекались должным образом. Для тестового запуска загрузки данных User и Group в **Ranger** перед фиксацией изменений необходимо:

- 1. Установить параметр в значение ranger.usersync.policymanager.mockrun=true. Он находится в Ambari> Ranger> Configs> Advanced> Advanced ranger-ugsync-site
- 2. Проверить пользователей и группы для загрузки в Ranger: tail -f /var/log/ranger/usersync/usersync.log
- 3. После подтверждения того, что пользователи и группы будут извлечены по назначению, установить ranger.usersync.policymanager.mockrun=false и перезапустить Ranger Usersync.

Эти действия приводят к синхронизации пользователей, отображаемых в журнале usersync, с базой данных Ranger.

#### Настройка синхронизации пользователей Ranger для UNIX

Для настройки Ranger User Sync для UNIX необходимо выполнить следующий порядок действий:

1. На странице "Customize Services" выбрать вкладку "Ranger User Info" (Рис.2.15.);

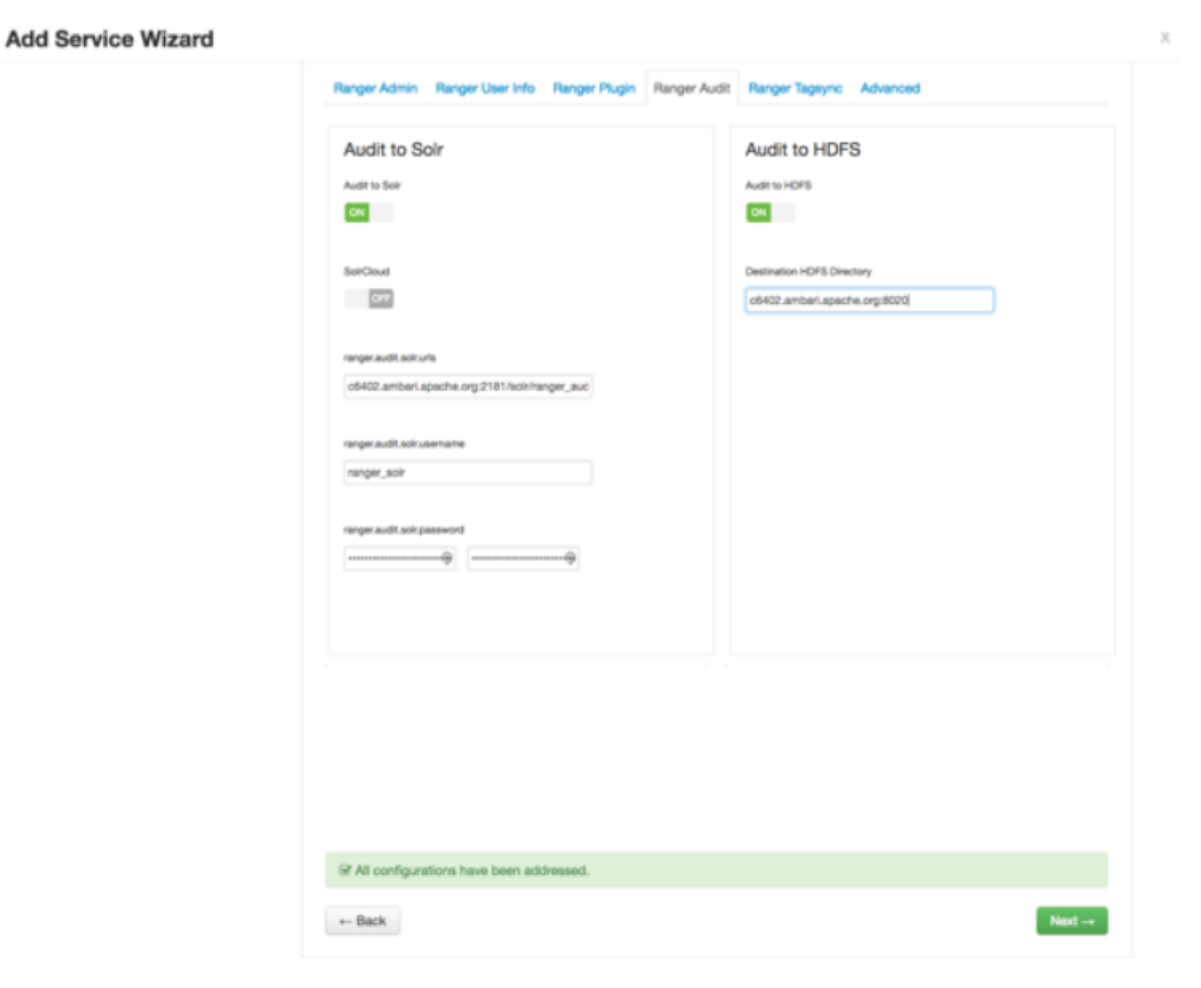

Рис.2.14.: Audit to Solr

- 2. В разделе "Enable User Sync" установить значение Yes;
- 3. В раскрывающемся списке "Sync Source" выбрать UNIX, а затем установить свойства, описание которых приведено в таблице.

| Таблица2.5.: | Свойства | UNIX | User | Sync |
|--------------|----------|------|------|------|
|--------------|----------|------|------|------|

| Свойство      | Описание                       | Значение по умолчанию |
|---------------|--------------------------------|-----------------------|
| Sync Source   | Синхронизировать пользователей | 500                   |
|               | только выше указанно ID        |                       |
| Password File | Расположение файла паролей на  | /etc/passwd           |
|               | сервере Linux                  |                       |
| Group File    | Расположение файла групп на    | /etc/group            |
|               | сервере Linux                  |                       |

| Add Service Wizard                                   |                                                                                                    | Х |
|------------------------------------------------------|----------------------------------------------------------------------------------------------------|---|
| Choose Services                                      | Customize Services                                                                                                    |   |
| Assign Masters<br>Assign Sleves and Clients          | We have come up with recommended configurations for the services you selected. Customize them as you see fit.                              |   |
| Customize Services<br>Configure Identities<br>Review | HDFS YARN MapReduce2 Tez Hive HBase Pig Oozie ZocKeeper Falcon Storm Ambari Metrics Atlas<br>Kafka Knox Ranger Sider SmartSense Spark Misc |   |
| Install, Start and Test<br>Summary                   | There are 43 configuration changes in 8 services Show Details                                                                              |   |
|                                                      | Group Default (1)   Manage Config Groups Filter                                                                                            |   |
|                                                      | Ranger Admin Ranger User Info Ranger Plugin Ranger Audit Ranger Tagayno Advanced                                                           |   |
|                                                      | Ranger User Info<br>Enable User Bync                                                                                                    |   |
|                                                      | Bync Source UNIX                                                                                                    |   |
|                                                      | Minimum User ID<br>500                                                                                                    |   |
|                                                      | Paseword File<br>/etc/pasewd                                                                                                    |   |
|                                                      | Group File                                                                                                    |   |
|                                                      | /etc/group                                                                                                    |   |

Рис.2.15.: Настройка Ranger User Info для UNIX

#### Настройка синхронизации пользователя Ranger для LDAP/AD

Для обеспечения принудительной авторизации на уровне групп **LDAP/AD** в **Hadoop** необходимо настроить сопоставление групп Hadoop для LDAP/AD.

Для настройки Ranger User Sync для LDAP/AD необходимо выполнить следующий порядок действий:

- 1. На странице "Customize Services" выбрать вкладку "Ranger User Info" (Рис.2.16.);
- 2. В разделе "Enable User Sync" установить значение Yes;
- 3. В раскрывающемся списке "Sync Source" выбрать LDAP/AD, а затем установить свойства:
- LDAP/AD URL Добавление URL в зависимости от источника синхронизации LDAP/AD.
  - Значение по умолчанию *ldap://{host}:{port}*
  - Пример значения ldap://ldap.example.com:389 или ldaps://ldap.example.com:636
- Bind Anonymous Если выбрано значение Yes, Bind User и Bind User Password не требуются.
  - Значение по умолчанию NO
- Bind User Расположение файла групп на сервере Linux.
  - Значение по умолчанию Полное distinguished name (DN), включая common name (CN), учетной записи пользователя LDAP/AD с правами поиска пользователей. Используется для запроса пользователей и групп.
  - Пример значения cn=admin, dc=example, dc=com или admin@example.com
- Bind User Password Пароль Bind User.
- Incremental Sync Если выбрано Yes, Ranger Usersync сохраняет последнюю временную метку всех объектов, которые были синхронизированы ранее, и использует эту метку времени для выполнения следующей синхронизации. Затем Usersync использует механизм опроса для выполнения инкрементной синхронизации с помощью атрибутов LDAP uSNChanged (для AD) или modifytimestamp (для LDAP). Включение инкрементной синхронизации в первый раз приводит к полной синхронизации; последующие операции синхронизации будут инкрементальными. Когда включена инкрементная синхронизация, групповая синхронизация (на вкладке "Group Configs") является обязательной. Рекомендуется для крупных развертываний.
  - Значение по умолчанию Для обновления: No; для инсталляции: Yes.
  - Пример значения Yes
- 4. На вкладке "User Configs" установить свойства (Рис.2.17.):
- Group User Map Sync Синхронизация определенных групп для пользователей.
  - Значение по умолчанию Yes
  - Пример значения Yes
- Username Attribute Атрибут имени пользователя LDAP.
  - Пример значения sAMAccountName для AD, uid или cn для OpenLDAP
- User Object Class Класс объекта для идентификации записей пользователя.
  - Значение по умолчанию person
  - Пример значения top, person, organizational Person, user или posixAccount
- User Search Base Поиск базы для пользователей. Ranger может искать несколько подразделений в AD. Модуль Ranger UserSync выполняет поиск пользователей по каждому настроенному подразделению и добавляет всех пользователей в один список. После того как все подразделения будут обработаны, членство в группе пользователя вычисляется на основе поиска группы.
  - Пример значения cn=users, dc=example, dc=com; ou=example1, ou=example2
- User Search Filter Дополнительный фильтр, ограничивающий пользователей, выбранных для синхронизации.

| Ranger Admin Ranger User Info Ranger Plugin Ranger Audit Ranger Tagsync Advanced |
|----------------------------------------------------------------------------------|
| Ranger User Info<br>Enable User Sync                                             |
| Sync Source                                                                      |
| Common Configs User Configs Group Configs                                        |
| Idap://c6401.ambari.apache.org:389                                               |
| Bind User                                                                        |
| cn=admin,dc=example,dc=com or admin@example.com                                  |
| Bind User Password                                                               |
| Incremental Sync                                                                 |

Рис. 2.16.: Настройка Ranger User Info для LDAP/AD

- Пример значения Для извлечения всех пользователей: cn=\*. Для извлечения всех пользователей, которые являются членами groupA или groupB: (/(memberof=CN=GroupA,OU=groups,DC=example, DC=com)(memberof=CN=GroupB,OU=groups,DC=example,DC=com))
- User Search Scope Ограничение поиска по глубине поиска базы.
  - Значение по умолчанию sub
  - Пример значения base, one или sub
- User Group Name Attribute Атрибут из записи пользователя, значения которого рассматриваются как значения группы для отправки в базу данных Access Manager. Можно указать несколько имен атрибутов, разделенных запятыми.
  - Значение по умолчанию memberof, is member of
  - Пример значения memberof, ismemberof или gidNumber
- Enable User Search Параметр доступен, если выбрана опция "Enable Group Search First".
  - Значение по умолчанию *No*
  - Пример значения Yes
- 5. На вкладке "Group Configs" установить свойства (Рис.2.18.):
- Enable Group Sync Если для параметра "Enable Group Sync" установлено *No*, имена групп, к которым принадлежат пользователи, получены из "User Group Name Attribute". В этом случае не применяются дополнительные групповые фильтры. Если для параметра "Enable Group Sync" установлено *Yes*, группы, к которым принадлежат пользователи, извлекаются из LDAP/AD с помощью атрибутов, связанных с группой. Включено по умолчанию, если включена функция "Incremental Sync" на вкладке "Common Configs".
  - Значение по умолчанию *No*
  - Пример значения Yes
- Group Member Attribute Имя атрибута члена группы LDAP.
  - Пример значения *member*
- Group Name Attribute Атрибут имени группы LDAP.
  - Пример значения distinguishedName для AD, сп для OpenLdap
- Group Object Class Класс объекта LDAP Group.
  - Пример значения group, groupofnames или posixGroup
- Group Search Base База поиска для групп. Ranger может искать несколько подразделений в AD. Модуль Ranger UserSync выполняет поиск пользователей по каждому настроенному подразделению и добавляет всех пользователей в один список. После того как все подразделения будут обработаны, членство в группе пользователей вычисляется на основе конфигурации поиска группы. Каждый сегмент подразделения должен быть разделен знаком ";" (точка с запятой).
  - Пример значения ou=groups, DC=example, DC=com; ou=group1; ou=group2
- Group Search Filter Дополнительный фильтр, ограничивающий группы, выбранные для синхронизации.
  - Пример значения Для извлечения всех групп: cn=\*. Для извлечения только групп, cn которых является Engineering или Sales: (/(cn=Engineering)(cn=Sales))
- Enable Group Search First Если параметр "Enable Group Search First" не выбран: пользователи извлекаются из атрибута группы *member*. Если параметр "Enable Group Search First" выбран: членство пользователя вычисляется путем выполнения поиска LDAP на основе пользовательской конфигурации.

| Ranger User Info<br>Enable User Sync                                   |
|------------------------------------------------------------------------|
| Sync Source                                                            |
| Common Configs User Configs Group Configs                              |
| Username Attribute                                                     |
| sAMAccountName                                                         |
| User Object Class                                                      |
| User Search Base<br>on=users.dc=example.dc=com:ou=example1.ou=example2 |
| User Search Filter                                                     |
| User Search Scope                                                      |
| SUD                                                                    |
| User Group Name Attribute                                              |
| memberof, ismemberof                                                   |
| Group User Map Sync                                                    |

Рис. 2.17.: Настройка User Configs для  $\rm LDAP/AD$ 

- Значение по умолчанию *No*
- Пример значения Yes
- Sync Nested Groups Включает членство во вложенных группах в Ranger, чтобы права, настроенные для родительских групп, применялись ко всем членам в подгруппах. Если сама группа является членом другой группы, пользователи, принадлежащие к этой группе, также являются частью родительской группы. Уровни иерархии групп определяют глубину вложенной группы. Если свойство "Sync Nested Groups" не отображается, следует обновить Ambari 2.6.0+.
  - Значение по умолчанию *No*
  - Пример значения Yes, No
- Group Hierarchy Levels Количество вложенных групп для оценки в поддержку "Sync Nested Groups". Задать целое число >0.
  - Значение по умолчанию О
  - Пример значения 2

#### Автоматическое назначение роли ADMIN/KEYADMIN для внешних пользователей

Можно использовать **usersync** для пометки определенных внешних пользователей или пользователей в определенной внешней группе с ролью *ADMIN* или *KEYADMIN* в **Ranger**. Это полезно в тех случаях, когда внутренние пользователи не могут войти в **Ranger**.

- 1. В "Ambari>Ranger>Configs>Advanced>Custom ranger-ugsync-site" выбрать "Add Property";
- 2. Добавить следующие свойства:
- ranger.usersync.role.assignment.list.delimiter = &
  - Значение по умолчанию "&"
- ranger.usersync.users.groups.assignment.list.delimiter = :
  - Значение по умолчанию ":"
- ranger.usersync.username.groupname.assignment.list.delimiter = ,
  - Значение по умолчанию ","
  - ranger.usersync.group.based.role.assignment.rules =

ROLE\_SYS\_ADMIN:u:userName1,userName2&ROLE\_SYS\_ADMIN:g:groupName1,groupName2&ROLE\_KEY\_ADMIN:u:userName& →ROLE\_KEY\_ADMIN:g:groupName&ROLE\_USER:u:userName3,userName4&ROLE\_USER:g:groupName

- 3. Нажать Add;
- 4. Перезапустить Ranger.

Пример:

```
ranger.usersync.role.assignment.list.delimiter = &
ranger.usersync.users.groups.assignment.list.delimiter = :
ranger.usersync.username.groupname.assignment.list.delimiter = ,
ranger.usersync.group.based.role.assignment.rules : &ROLE_SYS_ADMIN:u:ldapuser_12,ldapuser2
```

#### **Ranger Tagsync**

Для настройки **Ranger Tagsync** следует на странице "Customize Services" на вкладке "Ranger Tagsync" выбрать необходимый **Tag Source** путем проставления флага в соответствующее поле (Puc.2.19.):

| Common Configs User Configs Group Configs |   |
|-------------------------------------------|---|
| Enable Group Sync                         |   |
| Yes                                       |   |
|                                           |   |
| Group Member Attribute                    |   |
| member                                    | C |
|                                           |   |
| Group Name Attribute                      |   |
| on                                        | c |
|                                           |   |
| Group Object Class                        |   |
| groupOfNames                              | C |
|                                           |   |
| Group Search Base                         | ~ |
| dc=qe;dc=hortonworks;dc=com               | J |
| Crave Search Filer                        |   |
| oroup search Hitter                       | c |
| Of the                                    |   |
| Enable Group Search First                 |   |
| Yes                                       | c |
|                                           |   |
| Sync Nested Groups                        |   |
| Yes                                       | c |
|                                           |   |
| Group Hierarchy Levels                    |   |
| 2                                         | c |
|                                           |   |
|                                           |   |

Рис.2.18.: Настройка Group Configs для LDAP/AD

- Atlas Tag Source;
- AtlasREST Tag Source;
- File Tag Source.

| Ranger Admin Ranger User Info Ranger Plugin Rang                 | ger Audit Ranger Tagsync Advanced                |
|------------------------------------------------------------------|--------------------------------------------------|
| Atlas Tag Source<br>Crable Atlas Tag Bource                      | AtlasRest Tag Source                             |
| Adas Source: Kafka endpoint<br>o6402.ambari.apache.org:6667      | AtlasPEST Source: Atlas endpoint                 |
| Atlas Source: Zookeeper endpoint<br>o6402.amberi.apache.org.2181 | AtlasPEST Source: Atlas source download interval |
| Atlas Bource: Kafka consumer group<br>ranger_entities_consumer   |                                                  |
| File Tag Source                                                  |                                                  |
| File Source: File update polling interval                        |                                                  |
| File Source: Filename                                            |                                                  |
|                                                                  |                                                  |

Рис.2.19.: Ranger Tagsync

Описание свойств **Tag Source** приведено в таблицах.

| Свойство                           | Описание                                                         |  |  |  |
|------------------------------------|------------------------------------------------------------------|--|--|--|
| Atlas Source: Kafka endpoint       | Конечная точка Kafka: <kafka_server_url>:6667</kafka_server_url> |  |  |  |
| Atlas Source: ZooKeeper endpoint   | Конечная точка ZooKeeper:                                        |  |  |  |
|                                    | $<\!\! zookeeper\_server\_url\!>:\!2181$                         |  |  |  |
| Atlas Source: Kafka consumer group | Пользователь Ranger                                              |  |  |  |

| Свойство                                         | Описание                                                          |
|--------------------------------------------------|-------------------------------------------------------------------|
| AtlasREST Source: Atlas endpoint                 | Конечная точка AtlasREST: <atlas_host_url>:21000</atlas_host_url> |
| AtlasREST Source: Atlas source download interval | Интервал загрузки AtlasREST (миллисекунды)                        |

Таблица2.7.: AtlasREST Tag Source

| Taomida2.5 File Tag Source                |                                                 |  |  |  |
|-------------------------------------------|-------------------------------------------------|--|--|--|
| Свойство                                  | Описание                                        |  |  |  |
| File Source: File update polling interval | Интервал опроса обновлений файла (миллисекунды) |  |  |  |
| File Source: Filename                     | Имя файла tag source                            |  |  |  |

Таблица2.8.: File Tag Source

#### **Ranger Authentication**

В разделе описывается, как настроить аутентификацию Ranger для UNIX, LDAP и AD:

- Ranger UNIX Authentication
- Ranger LDAP Authentication
- Ranger Active Directory Authentication

После завершения настройки параметров аутентификации нажать кнопку *Next* для продолжения установки. Затем обновить конфигурацию **Ranger admin truststore**, добавив следующие параметры в "Ambari> Ranger> Configs> Advanced> Advanced ranger-admin-site":

```
ranger.truststore.file=/etc/ranger/admin/truststore
ranger.truststore.password=password
```

И перезапустить Ranger.

#### **Ranger UNIX Authentication**

Для настройки аутентификации Ranger для UNIX необходимо выполнить следующий порядок действий:

- 1. Перейти на вкладку "Advanced" на странице "Customize Services" (см. Рис.2.7.);
- 2. На открывшейся странице в разделе "Ranger Settings" указать адрес хоста Ranger Access Manager/Service Manager в поле "External URL" в формате http://<your\_ranger\_host>:6080 (Рис.2.20.);
- 3. В поле "Authentication method" отметить UNIX. HTTP включен по умолчанию если отключить HTTP, то возможен только HTTPS;
- 4. В блоке "UNIX Authentication Settings" указать свойства:
- Allow remote Login Флаг для включения/отключения удаленного входа.
  - Значение по умолчанию true
  - Пример значения true
- ranger.unixauth.service.hostname Адрес хоста, на котором запущена служба проверки подлинности UNIX.
  - Значение по умолчанию {{ugsync\_host}}
  - Пример значения  $\{ \{ugsync\_host\} \}$
- ranger.unixauth.service.port Номер порта, на котором запущена служба проверки подлинности UNIX.
  - Значение по умолчанию 5151
  - Пример значения 5151

Свойства со значением {{xyz}} – это макропеременные, которые производятся из других заданных значений, для оптимизации процесса настройки. Переменные доступны для редактирования. Для восстановления исходного значения следует нажать значок Set Recommended справа от поля свойства.

| <ul> <li>Ranger Settings</li> </ul>       |                                     |     |
|-------------------------------------------|-------------------------------------|-----|
| External URL                              | http://o6403.ambari.apache.org:6080 | C   |
| Authentication method                     | C LDAP ACTIVE_DIRECTORY UNIX NONE   |     |
| HTTP enabled                              | e e                                 |     |
| <ul> <li>Unix Authentication 5</li> </ul> | Settings                            |     |
| Allow remote Login                        | true                                | a C |
| ranger.unixauth.service.<br>hostname      | ((ugsync_host))                     | 4 C |
| ranger.unikauth.service.<br>port          | 8151                                | a c |
| Knox SSO Settings                         |                                     |     |
| Advanced ranger-adv                       | nin-ste                             |     |

Рис.2.20.: Настройка Ranger UNIX Authentication

#### **Ranger LDAP Authentication**

Для настройки аутентификации Ranger для LDAP необходимо выполнить следующий порядок действий:

- 1. Перейти на вкладку "Advanced" на странице "Customize Services" (см. Рис.2.7.);
- 2. На открывшейся странице в разделе "Ranger Settings" указать адрес хоста Ranger Access Manager/Service Manager в поле "External URL" в формате http://<your\_ranger\_host>:6080 (Рис.2.21.);
- 3. В поле "Authentication method" отметить LDAP;
- 4. В блоке "LDAP Settings" указать свойства:
- ranger.ldap.base.dn Distinguished Name (DN) начальной точки для поиска на сервере каталогов.
  - Значение по умолчанию dc=example, dc=com
  - Пример значения dc = example, dc = com
- Bind User Полное Distinguished Name (DN), включая Common Name (CN) учетной записи пользователя LDAP с правами поиска пользователей. Это значение макропеременной, полученное из значения "Bind User" из "Ranger User Info > Common Configs".
  - Значение по умолчанию { $\{ranger ug \ ldap \ bind \ dn\}$ }
  - Пример значения {{ranger\_ug\_ldap\_bind\_dn}}
- Bind User Password Пароль для Bind User. Это значение макропеременной, которое получено из значения пароля "Bind User" из "Ranger User Info > Common Configs".
- ranger.ldap.group. roleattribute Атрибут роли группы LDAP.
  - Значение по умолчанию сп
  - Пример значения сп
- ranger.ldap.referral Существует три возможных значения:

- follow сервис LDAP сначала обрабатывает все обычные записи, а затем следует по ссылкам;
- throw все нормальные записи возвращаются в перечислении до того, как выбрано ReferralException.
   При этом в случаях настройки свойства на follow или throw ответ об ошибке "referral" обрабатывается немедленно;
- ignore указывает, что сервер должен возвращать записи ссылок как обычные записи, обычный текст.
   Это может привести к частичным результатам поиска.

Рекомендуемая настройка *follow*. При поиске в каталоге сервер может возвращать несколько результатов поиска, а также несколько ссылок, которые показывают, где получить дальнейшие результаты. Эти результаты и ссылки могут чередоваться на уровне протокола.

- Значение по умолчанию ignore
- Пример значения follow | ignore | throw
- LDAP URL URL-адрес сервера LDAP. Это значение макропеременной, полученное из значения "LDAP/AD URL" из "Ranger User Info > Common Configs".
  - Значение по умолчанию {{ranger ug ldap url}}
  - Пример значения {{ranger\_ug\_ldap\_url}}
- ranger.ldap.user. dnpattern Шаблон DN пользователя расширяется при входе пользователя в систему. Например, если пользователь *ldapadmin* выполняет вход, сервер LDAP попытается связаться с DN *uid=ldapadmin,ou=users,dc=example,dc=com*, используя пароль, предоставленный пользователем.
  - Значение по умолчанию  $uid = \{0\}, ou = users, dc = xasecure, dc = net$
  - Пример значения cn = ldapadmin, ou = Users, dc = example, dc = com
- User Search Filter Фильтр поиска, используемый для Bind Authentication. Это значение макропеременной, полученное из значения "User Search Filter" из "Ranger User Info > Common Configs".
  - Значение по умолчанию {{ranger ug ldap user searchfilter}}
  - Пример значения {{ranger ug ldap user searchfilter}}

Свойства со значением {{xyz}} – это макропеременные, которые производятся из других заданных значений, для оптимизации процесса настройки. Переменные доступны для редактирования. Для восстановления исходного значения следует нажать значок Set Recommended справа от поля свойства.

#### **Ranger Active Directory Authentication**

Для настройки аутентификации Ranger для Active Directory необходимо выполнить следующий порядок действий:

- 1. Перейти на вкладку "Advanced" на странице "Customize Services" (см. Рис.2.7.);
- 2. На открывшейся странице в разделе "Ranger Settings" указать адрес хоста Ranger Access Manager/Service Manager в поле "External URL" в формате http://<your\_ranger\_host>:6080 (Рис.2.22.);
- 3. В поле "Authentication method" отметить ACTIVE DIRECTORY;
- 4. В блоке "AD Settings" указать свойства:
- ranger.ldap.ad.base.dn Distinguished Name (DN) начальной точки для поиска на сервере каталогов.
  - Значение по умолчанию dc = example, dc = com
  - Пример значения dc = example, dc = com

х

#### Add Service Wizard

|                                          | Les manages de la companya de la companya de |     |   |
|------------------------------------------|----------------------------------------------------------------------------------------------------|-----|---|
| External URL                             | http://c6403.ambari.apache.org:6080                                                                                                    | , c |   |
| Authentication method                    |                                                                                                    |     |   |
|                                          | O UNIX                                                                                                    |     |   |
|                                          | ○ NONE                                                                                                    |     |   |
|                                          | â                                                                                                    |     |   |
| HTTP enabled                             | og ≅ c                                                                                                    |     |   |
| <ul> <li>LDAP Settings</li> </ul>        |                                                                                                    |     |   |
| ranger. Idap.base.dn                     | dc=example,dc=com                                                                                                    |     | e |
| Bind User                                | {[ranger_ug_kdap_bind_dn]}                                                                                                    |     | e |
| Bind User Password                       | a                                                                                                    |     |   |
| ranger.ldap.group.                       | on                                                                                                    |     | e |
| roreannouse                              |                                                                                                    |     |   |
| ranger.ldap.refemal                      | Ignore                                                                                                    |     | c |
| LDAP URL                                 | ([ranger_ug_kdap_ur];)                                                                                                    |     | c |
| ranger, idap.user.<br>dnpattern          | uid={0},ou-users,do-xasecure,do-net                                                                                                    |     | c |
| User Search Filter                       | {{ranger_ug_idap_user_searchfilter}}                                                                                                    | Ĥ   | c |
| Knox SSO Settings                        |                                                                                                    |     |   |
|                                          |                                                                                                    |     |   |
| <ul> <li>Advanced ranger-adir</li> </ul> | na-ste                                                                                                    |     |   |
| <ul> <li>Advanced ranger-env</li> </ul>  |                                                                                                    |     |   |
| Advanced ranger-ugs                      | ync-site                                                                                                    |     |   |
|                                          |                                                                                                    |     |   |

Рис.2.21.: Настройка Ranger LDAP Authentication

- ranger.ldap.ad.bind.dn Полное Distinguished Name (DN), включая Common Name (CN) учетной записи пользователя LDAP с правами поиска пользователей. Это значение макропеременной, полученное из значения "Bind User" из "Ranger User Info > Common Configs".
  - Значение по умолчанию {{ranger\_ug\_ldap\_bind\_dn}}
  - Пример значения {{ranger\_ug\_ldap\_bind\_dn}}
- ranger.ldap.ad.bind.password Пароль для bind.dn. Это значение макропеременной, полученное из значения "Bind User Password" из "Ranger User Info > Common Configs".
- Domain Name (Only for AD) Доменное имя сервера аутентификации AD
  - Пример значения dc = example, dc = com
- ranger.ldap.ad.referral Существует три возможных значения:
  - follow сервис LDAP сначала обрабатывает все обычные записи, а затем следует по ссылкам;
  - throw все нормальные записи возвращаются в перечислении до того, как выбрано ReferralException.
     При этом в случаях настройки свойства на follow или throw ответ об ошибке "referral" обрабатывается немедленно;
  - ignore указывает, что сервер должен возвращать записи ссылок как обычные записи, обычный текст.
     Это может привести к частичным результатам поиска.

Рекомендуемая настройка *follow*. При поиске в каталоге сервер может возвращать несколько результатов поиска, а также несколько ссылок, которые показывают, где получить дальнейшие результаты. Эти результаты и ссылки могут чередоваться на уровне протокола.

- Значение по умолчанию *ignore*
- Пример значения follow | ignore | throw
- ranger.ldap.ad.url URL-адрес сервера AD. Это значение макропеременной, полученное из значения "LDAP/AD URL" из "Ranger User Info > Common Configs".
  - Значение по умолчанию {{ranger\_ug\_ldap\_url}}
  - Пример значения {{ranger ug ldap url}}
- ranger.ldap.ad.user.searchfilter Фильтр поиска, используемый для Bind Authentication. Это значение макропеременной, полученное из значения "User Search Filter" из "Ranger User Info > Common Configs".
  - Значение по умолчанию {{ranger\_ug\_ldap\_user\_searchfilter}}
  - Пример значения {{ranger ug ldap user searchfilter}}

Свойства со значением {{xyz}} – это макропеременные, которые производятся из других заданных значений, для оптимизации процесса настройки. Переменные доступны для редактирования. Для восстановления исходного значения следует нажать значок Set Recommended справа от поля свойства.

5. При сохранении метода проверки подлинности Active Directory может появиться всплывающее окно "Dependent Configurations", рекомендующее установить метод проверки подлинности LDAP. Эта рекомендуемая конфигурация не должна применяться для AD, поэтому необходимо очистить (отменить) параметр ranger.authentication.method, а затем нажать кнопку OK (Puc.2.23.).

#### 2.2.3 Завершение установки

Завершение процесса установки Ranger осуществляется в 3 шага:

1. На странице "Review" внимательно проверить заданные параметры конфигурации. Затем для установки Ranger на сервер Ambari нажать кнопку *Deploy* (Рис.2.24.).

| Add Service Wizard |                                       |                                     |            | х |
|--------------------|---------------------------------------|-------------------------------------|------------|---|
|                    | Ranger Settings                       |                                     |            |   |
|                    | External URL                          | http://o6403.ambari.apache.org:6080 | c          |   |
|                    | Authentication method                 | LDAP ACTIVE_DIRECTORY UNIX NONE #   |            |   |
|                    | HTTP enabled                          | 8 ÷ c                               |            |   |
|                    | <ul> <li>AD Settings</li> </ul>       |                                     |            |   |
|                    | ranger.ldap.ad.base.dn                | dc=example, dc=com                  | a c        |   |
|                    | ranger.klap.ad.bind.dn                | ((ranger_ug_kdap_bind_dn))          | a c        |   |
|                    | ranger.ldap.ad.bind.<br>password      | â                                   |            |   |
|                    | Domain Name (Only for AD)             | dc=hwqe,dc=hortonworks,dc=com       |            |   |
|                    | ranger.idap.ad.referral               | ignore                              | a c        |   |
|                    | ranger.ldap.ad.url                    | {{ranger_ug_ldap_ur{}}              | a <b>c</b> |   |
|                    | ranger.klap.ad.user.<br>searchfiter   | {[ranger_ug_idap_user_searchfiter]} | a c        |   |
|                    | <ul> <li>Knox SSO Settings</li> </ul> |                                     |            |   |
|                    | Advanced ranger-adr                   | nin-site                            |            |   |

Рис.2.22.: Настройка Ranger Active Directory Authentication

| Dependent Configurations |                                                                            |                                              |                                                 |                                                       |                                        | х                 |    |
|--------------------------|----------------------------------------------------------------------------|----------------------------------------------|-------------------------------------------------|-------------------------------------------------------|----------------------------------------|-------------------|----|
| Ba<br>An                 | sed on your configuration changes,<br>bari will update all checked configu | Ambari is recomment<br>ration changes to the | ding the following depend<br>Recommended Value. | dent configuration change<br>Uncheck any configuratio | es.<br>In to retain the Current Value. |                   |    |
|                          | Property                                                                   | Service                                      | Config Group                                    | File Name                                             | Current Value                          | Recommended Value |    |
|                          | ranger.authentication.method                                               | Ranger                                       | Default                                         | ranger-admin-site                                     | UNIX                                   | LDAP              |    |
| _                        |                                                                            |                                              |                                                 |                                                       |                                        |                   |    |
|                          |                                                                            |                                              |                                                 |                                                       |                                        | Cancel            | ОК |
|                          |                                                                            |                                              |                                                 |                                                       |                                        |                   |    |

Рис.2.23.: Dependent Configurations

#### Add Service Wizard х ADD SERVICE WIZARD Review Choose Services Assign Masters Please review the configuration before installation Assign Slaves and Clients Customize Services Admin Name : admin Configure Identities Cluster Name : Thomas1 Total Hosts : 3 (0 new) Review Repositories: Install, Start and Test rechat5 (HDP-2.2): Summary http://public-repo-1.hortonworks.com/HDP/centos5/2.x/updates/2.2.6.0 redhat5 (HDP-UTILS-1.1.0.20): http://public-repo-1.hortonworks.com/HDP-UTILS-1.1.0.20/repos/centos5 rechat6 (HDP-2.2): http://public-repo-1.hortonworks.com/HDP/centos6/2.x/updates/2.2.6.0 rechat6 (HDP-UTILS-1.1.0.20): http://public-repo-1.hortonworks.com/HDP-UTILS-1.1.0.20/repos/centos6 suse11 (HDP-2.2): http://public-repo-1.hortonworks.com/HDP/suse11sp3/2.x/updates/2.2.6.0 suse11 (HDP-UTILS-1.1.0.20): http://public-repo-1.hortonworks.com/HDP-UTILS-1.1.0.20/repos/suse11sp3 ubuntu12 (HDP-2.2): http://public-repo-1.hortonworks.com/HDP/ubuntu12/2.x/updates/2.2.6.3 Print Deploy ---- Back

Рис.2.24.: Проверка установленных параметров конфигурации

- 2. Ranger устанавливается на указанном хосте на сервере Ambari. Индикатор выполнения отображает ход установки (Рис.2.25.).
- 3. По завершении установки на странице "Summary" отображаются детали установки. Может потребоваться перезапуск служб для компонентов кластера.

Important: В случае сбоя установки необходимо завершить процесс установки, а затем перенастроить и переустановить Ranger

#### 2.2.4 Расширенные настройки пользователей

Для получения доступа к расширенным настройкам пользователя необходимо выбрать вкладку "Advanced" на странице "Customize Service". Usersync загружает пользователей из UNIX, LDAP или AD и заполняет ими локальные таблицы пользователей Ranger.

- Hacmpoйки UNIX Usersync
- Необходимые настройки LDAP и AD Usersync
- Дополнительные настройки LDAP и AD Usersync

Important: Чтобы гарантировать, что авторизация уровня LDAP/AD применяется в Hadoop, следует сначала настроить Hadoop Group Mapping для LDAP/AD: Настройка сопоставления групп Наdoop для LDAP/AD

Important: Перед применением изменений рекомендуется протестировать Usersync, чтобы пользователи и

| OD SERVICE WIZARD         | Install, Start and                    | Test                     |             |                                  |                       |
|---------------------------|---------------------------------------|--------------------------|-------------|----------------------------------|-----------------------|
| Assign Masters            | Please wait while the selected servic | es are installed and sta | rted.       |                                  |                       |
| Assign Slaves and Clients |                                       |                          |             |                                  | 24 M cuerci           |
| Customize Services        |                                       |                          |             |                                  | 24 % Overall          |
| Configure Identities      |                                       |                          | how: Al (3) | In.Program.(3)   Warning.(3)   1 | Success.(3)   Eal.(3) |
| Review                    | Host                                  | Status                   |             | Message                          |                       |
| Install, Start and Test   | o6401.ambari.apache.org               |                          | 8%          | Installing Ranger Admin          |                       |
| Summary                   | o6402.ambari.apache.org               |                          | 33%         | Install complete (Waiting        | to start)             |
|                           | c6403.ambari.apache.org               |                          | 33%         | Install complete (Waiting        | to start)             |
|                           | 3 of 3 hosts showing - Show Al        |                          |             | how: 25 8 1-3 of 3               |                       |

Рис.2.25.: Отображение хода установки

группы извлекались по назначению: Tecm-dpaŭe Ranger Usersync

После указания всех настроек на странице "Customize Services" следует нажать кнопку Next для продолжения установки.

#### Настройки UNIX Usersync

При использовании аутентификации UNIX значения по умолчанию для свойств Advanced ranger-ugsync-site – это настройки для проверки подлинности UNIX (Рис.2.26.).

#### Необходимые настройки LDAP и AD Usersync

При использовании аутентификации **LDAP** необходимо обновить следующие свойства Advanced ranger-ugsync-site:

| F                                 |                                                           |  |  |  |  |
|-----------------------------------|-----------------------------------------------------------|--|--|--|--|
| Свойство                          | Значение LDAP                                             |  |  |  |  |
| ranger.usersync.ldap.bindkeystore | Установить значение таким же, как и в                     |  |  |  |  |
|                                   | свойстве ranger.usersync.credstore.filename.              |  |  |  |  |
|                                   | Значение по умолчанию:                                    |  |  |  |  |
|                                   | $/{ m usr/hdp/current/ranger-usersync/conf/ugsync.jceks}$ |  |  |  |  |
| ranger.usersync.ldap.bindalias    | ranger.usersync.ldap.bindalias                            |  |  |  |  |
| ranger.usersync.source.impl.class | ldap                                                      |  |  |  |  |

Таблица2.9.: Настройки LDAP Advanced ranger-ugsync-site

| Таблица2.10.: | Настройки AD | Advanced | ranger-ugsync-site |
|---------------|--------------|----------|--------------------|
|---------------|--------------|----------|--------------------|

| Свойство                          | Значение AD |
|-----------------------------------|-------------|
| ranger.usersync.source.impl.class | ldap        |

#### Дополнительные настройки LDAP и AD Usersync

При использовании проверки подлинности LDAP или Active Directory может потребоваться обновление свойств в зависимости от конкретных характеристик развертывания:

| <ul> <li>Advanced ranger-ugsyr</li> </ul>     | nc-site                    |        |                             |         |          |   |   |
|-----------------------------------------------|----------------------------|--------|-----------------------------|---------|----------|---|---|
| ranger.usersync.ldap.<br>bindkeystore         |                            |        |                             |         |          | 0 |   |
| ranger.usersync.ldap.<br>Idapbindpassword     | Type password              | ٩      | Retype Password             | ⊕       |          |   |   |
| ranger.usersync.group.<br>memberattributename |                            |        |                             |         |          | 0 | c |
| ranger.usersync.group.<br>nameattribute       |                            |        |                             |         |          | 0 | c |
| ranger.usersync.group.<br>objectclass         |                            |        |                             |         |          | 0 | C |
| ranger.usersync.group.<br>searchbase          |                            |        |                             |         |          | 0 | c |
| ranger.usersync.group.<br>searchenabled       | false                      |        |                             |         |          | 0 | C |
| ranger.usersync.group.<br>searchfilter        |                            |        |                             |         | _        | 0 | c |
| ranger.usersync.group.<br>searchscope         |                            |        |                             |         |          | 0 | c |
| ranger.usersync.group.<br>usermapsyncenabled  | false                      |        |                             |         |          | 0 | C |
| ranger.usersync.ldap.<br>searchBase           | dc=hadoop,dc=apache,do     | c=org  |                             |         | <u>≙</u> | 0 | C |
| ranger.usersync.source.<br>impl.class         | org.apache.ranger.unixuse  | ersynd | c.process.UnixUserGroupE    | Builder |          | 0 | C |
| ranger.usersync.<br>credstore.filename        | /usr/hdp/current/ranger-us | sersyr | nc/conf/ugsync.jceks        |         | _        | 0 | c |
| ranger.usersync.enabled                       | true                       |        |                             |         | <b>a</b> | 0 | C |
| ranger.usersync.<br>filesource.file           | /tmp/usergroup.txt         |        |                             |         |          | 0 | c |
| ranger.usersync.<br>filesource.text.delimiter |                            |        |                             |         | 8        | 0 | C |
| ranger.usersync.<br>keystore.file             | /usr/hdp/current/ranger-us | sersyr | nc/conf/unixauthservice.jks | 3       |          | 0 | c |

Рис.2.26.: Свойства Advanced ranger-ugsync-site

- ranger.usersync.ldap.url
  - Значение LDAP: ldap://127.0.0.1:389
  - Значение AD: *ldap://ad-conrowoller-hostname:389*
- ranger.usersync.ldap.binddn
  - Значение LDAP: cn=ldapadmin,ou=users, dc=example,dc=com
  - Значение AD: cn=adadmin, cn=Users, dc=example, dc=com

#### • ranger.usersync.ldap.ldapbindpassword

- Значение LDAP: secret
- Значение AD: secret
- ranger.usersync.ldap.searchBase
  - Значение LDAP: dc=example, dc=com
  - Значение AD: *dc=example,dc=com*
- ranger.usersync.source.impl.class
  - Значение LDAP: org.apache.ranger. ladpusersync. process.LdapUserGroupBuilder
- ranger.usersync.ldap.user.searchbase
  - Значение LDAP: ou=users, dc=example, dc=com
  - Значение AD: dc=example,dc=com

#### • ranger.usersync.ldap.user.searchscope

- Значение LDAP: *sub*
- Значение AD: sub
- ranger.usersync.ldap.user.objectclass
  - Значение LDAP: person
  - Значение AD: person
- ranger.usersync.ldap.user.searchfilter
  - Значение LDAP: Set to single empty space if no value. Do not leave it as "empty"
  - Значение AD: (objectcategory=person)
- ranger.usersync.ldap.user.nameattribute
  - Значение LDAP: uid or cn
  - Значение AD: sAMAccountName
- ranger.usersync.ldap.user.groupnameattribute
  - Значение LDAP: memberof, is member of
  - Значение AD: memberof, is member of
- $\bullet \ ranger.usersync.ldap.username.case conversion$ 
  - Значение LDAP: none
  - Значение AD: *none*
- ranger.usersync.ldap.groupname.caseconversion

- Значение LDAP: *none*
- Значение AD: none

Следующие свойства применяются при фильтровке групп:

#### • ranger.usersync.group.searchenabled

- Значение LDAP: false
- Значение AD: false

#### • ranger.usersync.group.usermapsyncenabled

- Значение LDAP: false
- Значение AD: false
- ranger.usersync.group.searchbase
  - Значение LDAP: ou=groups, dc=example, dc=com
  - Значение AD: dc=example,dc=com
- ranger.usersync.group.searchscope
  - Значение LDAP: sub
  - Значение AD: sub
- ranger.usersync.group.objectclass
  - Значение LDAP: groupofnames
  - Значение AD: groupofnames

#### • ranger.usersync.group.searchfilter

- Значение LDAP: needed for AD authentication
- Значение AD: (member=CN={0}, OU=MyUsers, DC=AD-HDP, DC=COM)

#### • ranger.usersync.group.nameattribute

- Значение LDAP: *сп*
- Значение AD: *cn*

#### $\bullet \ {\bf ranger.} usersync.group.memberattributename$

- Значение LDAP: member
- Значение AD: member

#### • ranger.usersync.pagedresultsenabled

- Значение LDAP: true
- Значение AD: true
- ranger.usersync.pagedresultssize
  - Значение LDAP: 500
  - Значение AD: 500
- ranger.usersync.user.searchenabled
  - Значение LDAP: false
  - Значение AD: false

- ranger.usersync.group.search.first.enabled
  - Значение LDAP: false
  - Значение AD: false

#### 2.2.5 Настройка пользователей без использования учетных данных DBA

С целью не предоставления деталей учетной записи администратора базы данных (DBA) установщику Ambari Ranger можно использовать скрипт Python *dba\_script.py* для создания пользователей базы данных Ranger DB без передачи информации об учетной записи DBA. После этого можно запустить обычную установку Ambari Ranger без указания имени и пароля администратора.

Создание пользователей Ranger DB при помощи скрипта dba script.py:

1. Загрузить Ranger rpm с помощью команды yum install:

yum install ranger-admin

- 2. В каталоге /usr/hdp/current/ranger-admin должен быть файл с именем dba script.py;
- 3. Получить внутренний скрипт и убедиться, что DBA имеет право запускать его;
- 4. Выполнить скрипт командой:

python dba\_script.py

- 5. Указать все необходимые значения в аргументе (включает *db flavor*, *JDBC jar*, *db host*, *db name*, *db user* и другие параметры):
- Если во время выполнения не предпочитается передача аргументов в командной строке, можно обновить файл /usr/hdp/current/ranger-admin/install.properties, а затем выполнить команду:

python dba\_script.py -q

При указании опции -q скрипт считывает всю необходимую информацию из файла *install.properties*;

• Опция -*d* используется для запуска скрипта в режиме "dry". Это приводит к созданию сценария базы данных:

 $\tt python \ dba\_script.py \ -d \ /tmp/generated-script.sql$ 

Сценарий может выполнить любой пользователь, но рекомендуется, чтобы его запустил в режиме "dry" системный администратор баз данных. В любом случае системный DBA должен просматривать сгенерированный скрипт, но при этом вносить лишь незначительные корректировки, например, изменение расположения конкретного файла базы данных. Не следует вносить существенных изменений, которые могут сильно изменить скрипт – в противном случае установка Ranger может завершиться ошибкой.

Затем системному администратору баз данных необходимо запустить созданный скрипт.

6. Запустить процедуру установки Ranger Ambari, предварительно установив на странице "Customize Services" в разделе "Ranger Admin" для параметра Setup Database and Database User значение No.

#### 2.2.6 Обновление паролей администратора Ranger

При обновлении паролей на странице "Ranger Configs" для нижеприведенных пользователей необходимо также обновить пароли каждого компонента **Ambari**, для которого включен плагин **Ranger**.

**Important:** Индивидуальные конфигурации компонентов Ambari не обновляются автоматически – перезапуск сервиса завершается ошибкой, если пароли для каждого компонента не обновлены

- Ranger Admin user учетные данные пользователя устанавливаются в "Configs > Advanced ranger-env" в полях "admin\_username" (значение по умолчанию: *admin*) и "admin\_password" (значение по умолчанию: *admin*);
- Admin user, используемый Ambari для создания репозитория/политик имя пользователя задается в "Configs > Admin Settings" в поле "Ranger Admin username for Ambari" (значение по умолчанию: *amb\_ranger\_admin*). Пароль устанавливается в поле "Ranger Admin user's password for Ambari" (задается во время установки Ranger).

На рисунке показано расположение полей с перечисленными параметрами на странице настроек "Ranger Configs" (Рис.2.27.).

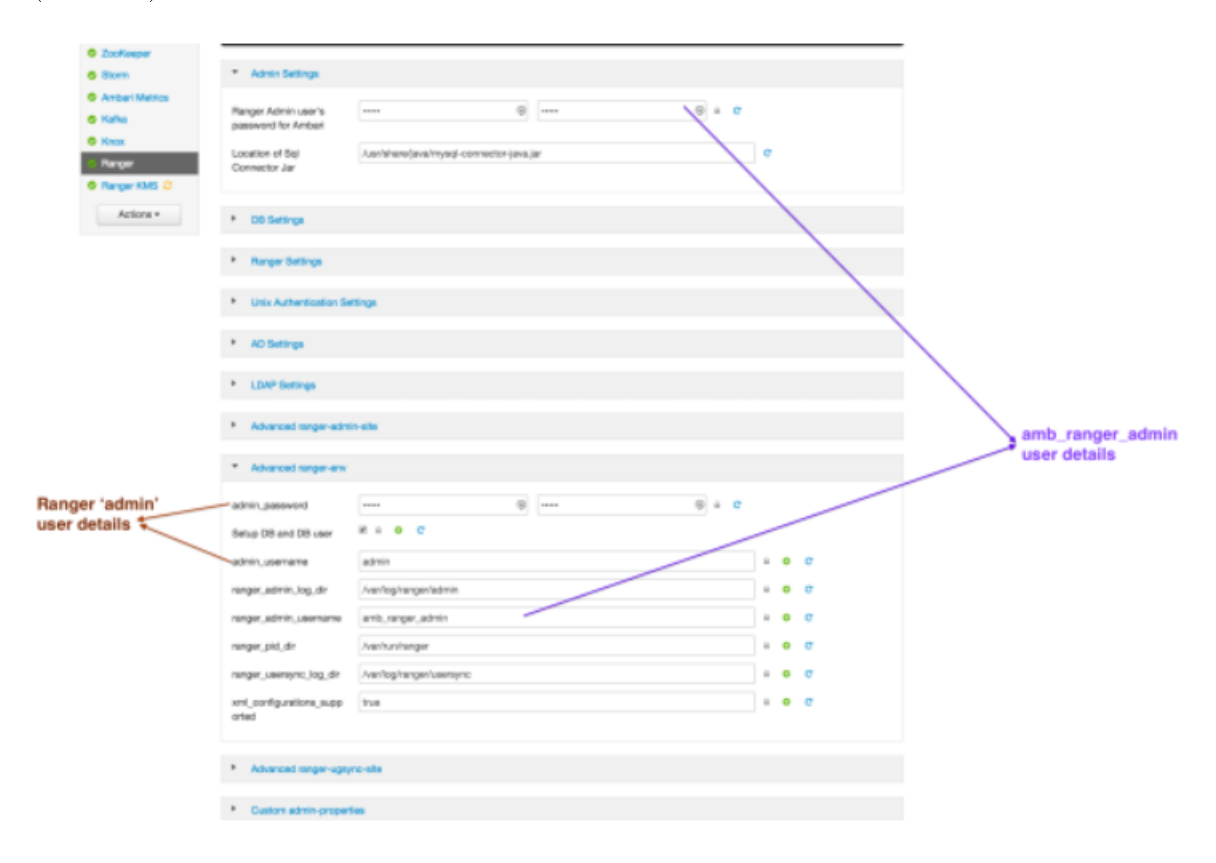

Рис.2.27.: Обновление паролей администратора Ranger

#### 2.2.7 Включение плагинов Ranger

Плагины **Ranger** могут быть включены для нескольких сервисов **ADH**. По соображениям производительности рекомендуется хранить аудиты в **Solr** и **HDFS**, а не в базе данных.

При использовании кластера с поддержкой **Kerberos** необходимо выполнить ряд дополнительных шагов, чтобы убедиться в возможности использования подключаемых плагинов **Ranger** в кластере **Kerberos** (*HDFS в кластере с поддержкой Kerberos*).

Доступны следующие плагины Ranger: *HDFS*, **Hive**, **HBase**, **Kafka**, **Knox**, **YARN**, **Storm**, **Atlas**.

#### **HDFS**

Для включения плагина Ranger HDFS необходимо выполнить следующие действия:

1. На странице "Ranger Configs" выбрать вкладку "Ranger Plugin" (Рис.2.28.).

| 🔬 Ambari Sandbo                                          | x Case Enterte                              | Dashboard Services Ho                 | ets Alerts Admin    | 🔠 🔺 admin 🕶       |
|----------------------------------------------------------|---------------------------------------------|---------------------------------------|---------------------|-------------------|
| HDFS     YARN                                            | Summary Configs                             | Quick Links+                          |                     | Service Actions • |
| MapReduce2                                               | Group Default (1)   Manage Config Group     | (ps                                   | Filter              | Ξ                 |
| E Tez                                                    | a moment age 11 days age                    | admin II admin<br>0<br>DP-2.5 HDP-2.5 |                     |                   |
| E Pig<br>E Sqoop C                                       | ✓ admin authored on Frl, Jul 22, 1          | 2016 19:25                            |                     | Discard Save      |
| <ul><li>Oozie</li><li>ZooKeeper</li></ul>                | Ranger Admin Ranger User Info Ranger Plugin | n Ranger Audit Ranger Tagayno Advano  | ed .                |                   |
| Falcon     Storm     C                                   | Ranger Plugin                               |                                       |                     |                   |
| Flume     Ambari Metrics     Atlan     C                 | HOP'S Ranger Plugin                         | Hoase Ranger Plugin                   | Knox Ranger Pluger  |                   |
| Kafka     Knox                                           | YAUta Banger Plugin                         | Storm Ranger Plugin                   | Kalka Ranger Plugin |                   |
| Log Search     Ranger                                    |                                             | Card                                  |                     |                   |
| <ul> <li>Spark</li> <li>Zeppelin<br/>Notebook</li> </ul> |                                             | Attas Hanger Plugn                    |                     |                   |
| Actions *                                                |                                             |                                       |                     |                   |

Рис.2.28.: Ranger Plugin

- 2. В поле "HDFS Ranger Plugin" активировать кнопку On и сохранить действие.
- 3. При этом появляется всплывающее окно "Save Configuration". Необходимо ввести примечание с описанием только что внесенных изменений и сохранить кнопкой *Save* (Рис.2.29.).

| Sav   | e Configuration         |                                           | Х  |
|-------|-------------------------|-------------------------------------------|----|
| Notes | Enabled Ranger for HDFS | le la la la la la la la la la la la la la |    |
|       |                         | Cancel Discard Sa                         | ve |

Рис.2.29.: Save Configuration

- 4. При этом появляется всплывающее окно "Dependent Configuration". Для подтверждения обновлений конфигурации необходимо нажать кнопку *OK* (Рис.2.30.).
- 5. Нажать кнопку OK во всплывающем окне сохранения настроек "Save Configuration Changes" (Puc.2.31.).

| C | Dependent Configur                                                                                                    | ations  |              |                                   |               |                                                                | Х  |  |
|---|----------------------------------------------------------------------------------------------------|---------|--------------|-----------------------------------|---------------|----------------------------------------------------------------|----|--|
|   | Based on your configuration changes, Ambari is recommending the following dependent configuration changes.<br>Ambari will update all checked configuration changes to the Recommended Value. Uncheck any configuration to retain the Current Value. |         |              |                                   |               |                                                                |    |  |
|   | Property                                                                                                    | Service | Config Group | File Name                         | Current Value | Recommended Value                                              |    |  |
|   | dfs.namenode.inode.attribute<br>s.provider.class                                                                                                    | HDFS    | Default      | hdfs-site                         |               | org.apache.ranger.authorization.ha<br>oop.RangerHdfsAuthorizer | bd |  |
|   | ranger-hdfs-plugin-enabled                                                                                                    | HDFS    | Default      | ranger-hdfs-plugi<br>n-properties | No            | Yes                                                            |    |  |
|   |                                                                                                    |         |              |                                   |               | Cancel                                                         | ĸ  |  |

Рис.2.30.: Dependent Configuration

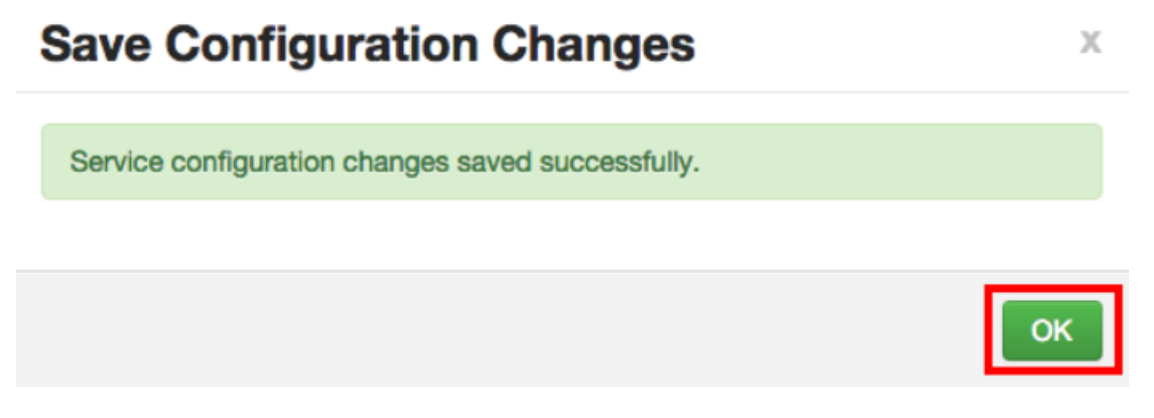

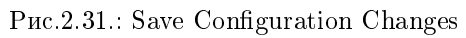

6. Перейти в меню навигации на пункт "HDFS", затем выбрать "Restart > Restart All Affected" для перезапуска сервиса HDFS и загрузки новой конфигурации (Рис.2.32.).

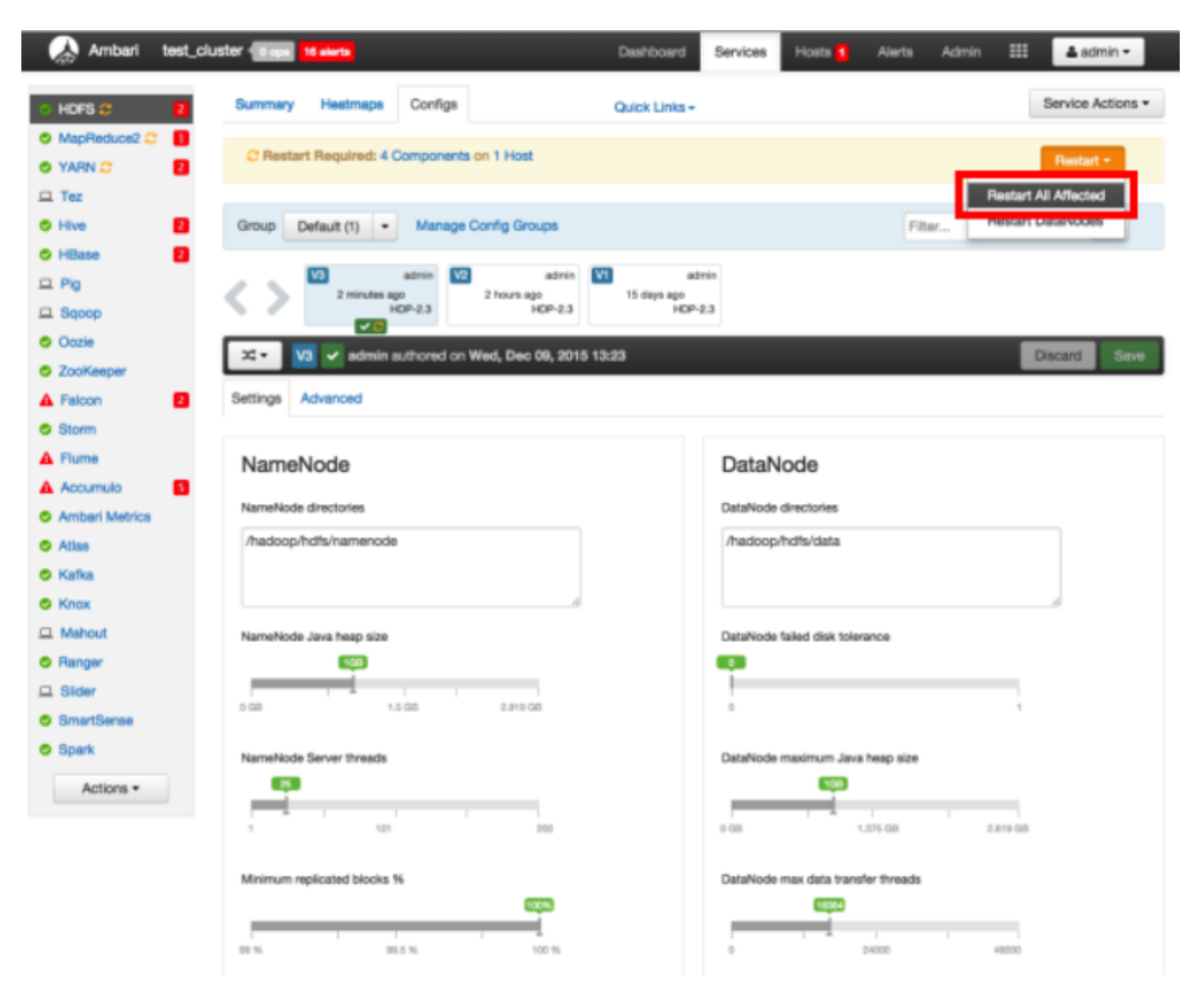

Рис.2.32.: Restart All Affected

- 7. Нажать *Confirm Restart All* во всплывающем окне "Confirmation" для подтверждения перезапуска HDFS (Рис.2.33.).
- 8. После перезапуска HDFS плагин Ranger для HDFS будет включен. Другие компоненты могут также потребовать перезагрузки.

#### HDFS в кластере с поддержкой Kerberos

Для включения плагина **Ranger HDFS** в кластере с поддержкой **Kerberos** необходимо выполнить следующие действия:

- 1. Создать пользователя системы rangerhdfslookup. Убедиться, что пользователь синхронизирован с Ranger Admin (на вкладке "Settings > Users/Groups" в интерфейсе "Ranger Admin User Interface");
- 2. Создать принципала Kerberos для *rangerhdfslookup*, введя следующую команду (один пользователь/принципал, например, *rangerrepouser*, может быть создан и использован в разных сервисах):

kadmin.local -q 'addprinc -pw rangerhdfslookup rangerhdfslookup@example.com

3. Перейти в разделе сервиса "HDFS" на вкладку "Config";

# Confirmation X You are about to restart HDFS This will trigger alerts as the service is restarted. To suppress alerts, turn on Maintenance Mode for HDFS prior to running restart all Cancel Confirm Restart All

Рис.2.33.: Confirm Restart All

4. В блоке "Advanced ranger-hdfs-plugin-properties" обновить свойства, перечисленные в таблице под рисунком (Рис.2.34.).

| X- V5 Current ad                                                               | min authored on Tue, Mar 10, 2015 16:20     |   | Discard Save |
|--------------------------------------------------------------------------------|---------------------------------------------|---|--------------|
| Advanced ranger-hdfs                                                           | plugin-properties                           |   |              |
| Enable Ranger for HDFS<br>Audit to HDFS<br>Audit to DB<br>policy User for HDFS | H a<br>ambari-ga                            |   | 0            |
| Ranger repository config<br>password                                           | hdfsuser                                    | â | 0            |
| Ranger repository config<br>user                                               | hdfsuser@EXAMPLE.COM                        | â | 0            |
| common.name.for.<br>certificate                                                |                                             | â | 0            |
| hadoop.rpc.protection                                                          | *                                           |   | •            |
| SSL_KEYSTORE_FILE_<br>PATH                                                     | /eto/hadoop/confiranger-plugin-keystore.jks |   | 0            |

Рис.2.34.: Advanced ranger-hdfs-plugin-properties

| Свойство конфигурации             | Значение                     |
|-----------------------------------|------------------------------|
| Ranger repository config user     | rangerhdfslookup@example.com |
| Ranger repository config password | rangerhdfslookup             |
| common.name.for.certificate       | blank                        |

5. После обновления свойств нажать кнопку Save и перезапустить сервис HDFS.

## 2.3 HDFS Policy

#### 2.3.1 Ranger для авторизации в Hadoop

После проверки подлинности пользователя необходимо определить его права доступа. Права доступа пользователя к ресурсам определяет авторизация. Например, пользователю может быть разрешено создание политики и просмотр отчетов, но не разрешено редактирование пользователей и групп. **Ranger** можно использовать для настройки и управления доступом к сервисам **Hadoop**.

**Ranger** позволяет создавать сервисы для определенных ресурсов **Hadoop** (**HDFS**, **HBase**, **Hive** и др.) и добавлять права доступа к этим сервисам. Можно также создавать сервисы на основе тегов и добавлять политики доступа к ним. Использование политик на основе тегов позволяет управлять доступом к ресурсам нескольких компонентов **Hadoop** без создания отдельных сервисов и политик в каждом компоненте. Можно также использовать **Ranger TagSync** для синхронизации хранилища тегов **Ranger** с внешним сервисом метаданных, таким как **Apache Atlas**.

#### 2.3.2 Создание HDFS Policy

Благодаря конфигурации **Apache Ranger** позволяет проверять для запроса пользователя как политики **Ranger**, так и разрешения **HDFS**. Когда **NameNode** получает пользовательский запрос, плагин **Ranger** проверяет политики, установленные через **Ranger Service Manager**, и если их нет, проверяет разрешения, установленные в **HDFS**.

Рекомендуется создавать разрешения в **Ranger Service Manager** и иметь ограниченные разрешения на уровне **HDFS**.

Добавление новой политики к существующему сервису **HDFS** осуществляется по следующему алгоритму:

1. На странице "Service Manager" выбрать существующий сервис в разделе HDFS (Рис.2.35.).

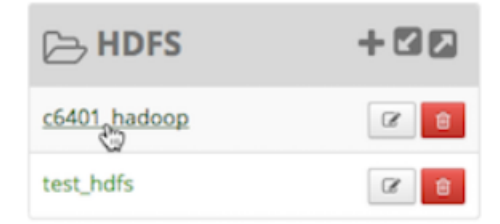

Рис.2.35.: Выбор сервиса HDFS

При этом открывается страница "List of Policies", на которой необходимо нажать кнопку "Add New Policy" (Рис.2.36.).

| nger          | Access Manager             | 🗅 Audit 🚽 | Settings |               |        |       | 🔐 adm                    |
|---------------|----------------------------|-----------|----------|---------------|--------|-------|--------------------------|
| ervice Manage | r 🔪 Example-Service Pol    | licies    |          |               |        |       |                          |
| t of Policie  | s : Example-Service        |           |          |               |        |       |                          |
|               |                            |           |          |               |        |       |                          |
| Q. Search fo  | r your policy              |           |          |               | 0      |       | Add New Policy           |
| Q. Search fo  | r your policy<br>Policy Na | ime       | Status   | Audit Logging | Groups | Users | Add New Policy<br>Action |

Рис.2.36.: List of Policies

2. Открывается страница "Create Policy" (Рис.2.37.).

| Ranger       | <b>U</b> Access M | anager      | 🗅 Audit      | • Settings |             |                      |          | 🔒 admin |
|--------------|-------------------|-------------|--------------|------------|-------------|----------------------|----------|---------|
| Service Mana | ger 🔪 HDFS_I      | ervice1 Pol | licies 🔪 Cre | ate Policy |             |                      |          |         |
| Create Polic | у                 |             |              |            |             |                      |          |         |
| Policy Det   | ails :            |             |              |            |             |                      |          |         |
|              | Policy Type       | Access      |              |            |             |                      |          |         |
|              | Policy Name *     |             |              |            | enabled     |                      |          |         |
| Re           | source Path *     |             |              |            | cerumba 🗖   |                      |          |         |
|              |                   |             |              |            |             |                      |          |         |
|              | Description       |             |              |            |             |                      |          |         |
|              | Audit Logging     | YES         |              |            |             | add/edit permissions |          |         |
|              |                   |             |              |            |             | Read                 |          |         |
| Allow Con    | ditions :         |             |              |            |             | Execute              |          | show *  |
|              |                   |             | a la ca      | e          |             | Select/Deselect All  | Delegate |         |
|              |                   | 1.          | Select       | Group      | Select User |                      | Admin    | _       |
|              |                   |             | elect Group  |            | Select User | Add Permissions +    |          |         |
|              |                   | •           |              |            |             |                      |          |         |
|              |                   |             |              |            |             |                      |          |         |
|              |                   | Add         | Cancel       |            |             |                      |          |         |
|              |                   | -           | _            |            |             |                      |          |         |
|              |                   |             |              |            |             |                      |          |         |

Рис.2.37.: Create Policy

На странице необходимо заполнить поля. Раздел "Policy Details":

- *Policy Name* ввести уникальное имя для данной политики (имя не может быть продублировано нигде в системе);
- Resource Path определить путь к ресурсу для папки/файла политики. Во избежание необходимости указывать полный путь или включать политику для всех вложенных папок или файлов, можно заполнить это поле с помощью подстановочных знаков (например, /home\*) либо указать, что политика должна быть рекурсивной;
  - Подстановочные знаки могут быть включены в путь ресурса, имя базы данных, таблицы или столбца:
     "\*" указывает ноль или более символов; "?" указывает один символ;
- Description (опционально) указать цель политики;
- Audit Logging указать, выполняется ли аудит данной политики (снять флажок, чтобы отключить аудит). Раздел "Allow Conditions":
- Select Group указать группу, к которой применяется данная политика. Чтобы назначить группу в качестве администратора для выбранного ресурса, выбрать Admin permissions (администраторы могут создавать дочерние политики на основе существующих). Группа public содержит всех пользователей, поэтому предоставление доступа к ней предоставляет доступ ко всем пользователям;

- Select User указать конкретного пользователя, к которому применяется данная политика (за пределами уже указанной группы), или назначить определенного пользователя администратором данной политики (администраторы могут создавать дочерние политики на основе существующих);
- Permissions добавить или изменить права: Read (чтение), Write (запись), Create (создание), Admin (Администратор), Select/Deselect All (выбрать/отменить все);
- Delegate Admin когда политика назначается пользователю или группе пользователей, данные пользователи становятся делегированными администраторами. Делегированный администратор может обновлять, удалять политики. Он также может создавать дочерние политики на основе исходной (базовой);
- 3. Для добавления дополнительных условий можно использовать символ плюс "+". Условия оцениваются в порядке, указанном в списке сначала применяется условие в верхней части списка, затем второе, третье и так далее;
- 4. Нажать кнопку Add для сохранения новой политики.